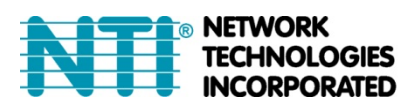

NETWORK 1275 Danner Dr Tel:330-562-7070 TECHNOLOGIES Aurora, OH 44202 Fax:330-562-1999 INCORPORATED www.networktechinc.com

## **ST-IPC6FOUSB4K-POE**

# 4K 10.2Gbps HDMI USB KVM Extender Over IP via CATx Cable With POE & Video Wall Support

**Product Manual** 

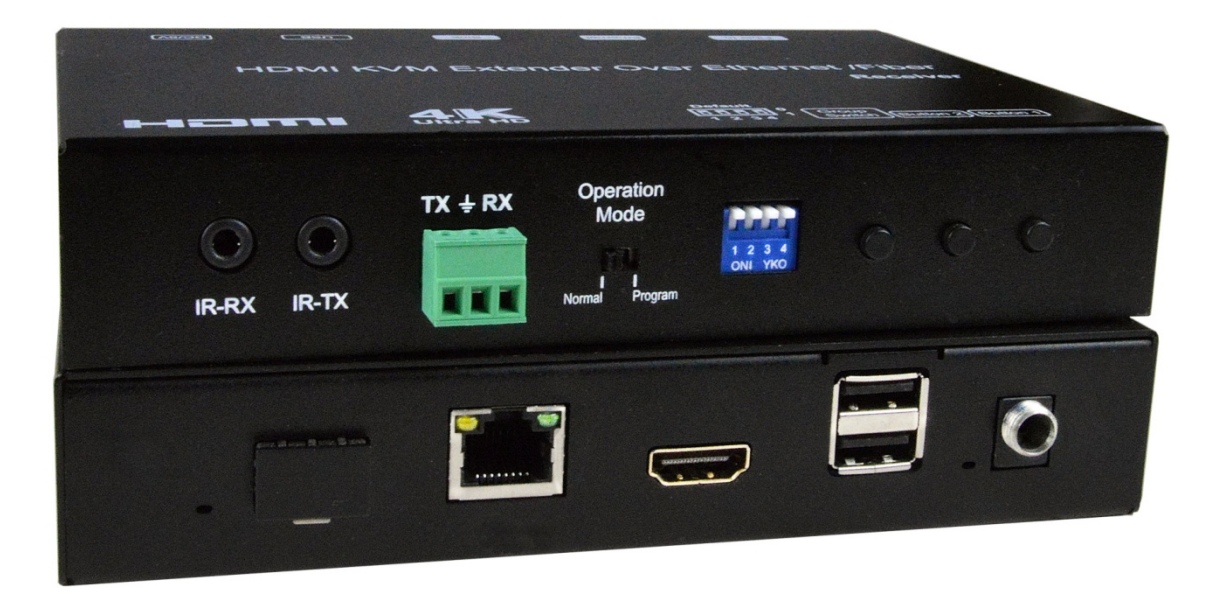

ST-IPC6FOUSB4K-R-POE View of Remote Only, Front and Rear

## **Table of Contents**

| 1. | Introduct    | ion3                        |
|----|--------------|-----------------------------|
| 2. | Features     |                             |
| 3. | Package      | Contents                    |
| 4. | Cables A     | vailable4                   |
| 5. | Hardware     | e Description5              |
|    | 5.1 Transm   | nitter5                     |
|    | 5.2 Receiv   | er6                         |
|    | 5.3 Descrip  | otions Buttons7             |
| 6. | Installatio  | on11                        |
|    | 6.1 Device   | Connection11                |
|    | 6.2 PC To    | ool Instructions            |
|    | 6.2.1        | Multicast16                 |
|    | 6.2.2        | Group ID16                  |
|    | 6.2.3        | Video Wall                  |
|    | 6.3 IP Co    | nfiguration18               |
| 7. | Web Use      | r Interface Configuration21 |
|    | 7.1 Syste    | m                           |
|    | 7.1.1        | Version Information21       |
|    | 7.1.2        | Update Firmware22           |
|    | 7.1.3        | Utilities                   |
|    | 7.1.4        | Statistics24                |
|    | 7.2 Video V  | Vall                        |
|    | 7.2.1        | Basic Setup25               |
|    | 7.2.2        | Advanced Setup              |
|    | 7.3 Networ   | k                           |
|    | 7.3.1        | IP Setup                    |
|    | 7.3.2        | Casting Mode                |
|    | 7.4 Functio  | ns35                        |
|    | 7.4.1        | IP Setup                    |
|    | 7.4.2        | Casting Mode                |
|    | 7.4.3        | Serial over IP              |
| 8. | Broadcas     | st Configuration Example    |
|    | 8.1 Multica  | st                          |
|    | 8.2 Unicas   | t                           |
|    | 8.3 Matrix.  |                             |
|    | 8.4 Video \  | Vall                        |
|    | 8.4.1        | Basic Setup40               |
|    | 8.4.2        | Advanced Setup41            |
| Sp | ecifications |                             |
| Ŵ  | arranty      |                             |

#### 1. INTRODUCTION

The XTENDEX® 4K HDMI USB KVM Over IP Extender provides remote KVM (USB keyboard, USB mouse, and 4Kx2K HDMI monitor) access to a USB computer up to 394 feet (120 meters) over a Gigabit network using a single CAT5e/6/6a/7 cable. The extender consists of the ST-IPC6FOUSB4K-L-POE local unit that connects to a computer and the ST-IPC6FOUSB4K-R-POE remote unit that connects to an HDMI monitor, USB keyboard, and USB mouse.

The local and remote units can be connected together for a Point-to-Point connection via CATx cable, or a Point-to-Many or Many-to-Many connection via a Gigabit network switch.

#### 2. Features

- Supports Ultra-HD 4Kx2K resolutions to 3840x2160 @30Hz, HDTV resolutions to 1080p, and up to 1920x1200 (WUXGA).
- Cascade network switches to extend the length long distances.
- HDMI features supported:
  - HDMI 1.4
  - o RGB, YCbCr 4:4:4, YCbCr 4:2:2, and YCbCr 4:2:0
  - LPCM 5.1/7.1, Dolby Digital, and DTS
  - Bandwidth up to 340 MHz (10.2 Gbps)
- HDCP 1.4 compliant.
- Two USB 2.0 ports for keyboard, mouse, flash drive, or touchscreen display.
  - Keyboard and mouse are hot-pluggable.
- Power over Ethernet (PoE) power supply not required at the local or remote unit when used with a switch that supports PoE.
- Supports video wall installations from 1x2 to 8x16 screens.
  - Displays can be rotated 90, 180 and 270°.
- Plug-and-Play installation allows receivers to find the transmitter automatically on the same network. (Network configuration may be required if using a managed network switch.)
- Bi-directional IR control from input and output locations.
- Manage transmitter/receiver connections and video wall configuration with built-in software or DIP switches.
- Supports full-duplex RS232 up to 115200 baud.
- Customizable EDID table.
- Easily expandable add receivers as you add control stations.
- Mounting brackets included for easy surface/wall mounting.

#### **3. PACKAGE CONTENTS**

Main Unit. HDMI Extender (Transmitter and/or Receiver)

2x Power adapter DC 5V (1 per box)

2x IR TX cables, 2x IR RX cables (1 each per box)

2x Screw terminal plugs for RS232 cable termination (1 per box)

8x screws (4 per box)

4x detachable mounting ears (2 per box)

URL slip with path to this Product Manual

#### 4. CABLES AVAILABLE

- Interface cables between the computer/display and the transmitter/receiver are required for proper operation.
  - Supports cable lengths to 20 feet for 4K resolutions and lengths to 50 feet for 1080p@60Hz using passive HDMI cables.
- Use HD-xx-MM cable to connect an HDMI source or display (not included).
- Use HD-ACT-xx-MM 4K HDMI Active Cables to connect an HDMI source or display up to 100 feet (not included).
- Use DP-HD-xx-MM cables to connect a DisplayPort computer or display up to 15 feet (not included).
- Use USB3C-HD4K-xx-MM to connect a 4K@30Hz computer with USB Type C connector up to 10 feet (not included).
- Use DVI-HD-xM-MM to connect a DVI computer up to 5 meters (not included).
   Supports resolutions to 1080p.
- Use CAT6/6a/7 solid straight through cable for TIA/EIA-568B wiring terminated with standard RJ45 connectors (not included).
- One 5.92 ft (1.8 m) male USB Type A to male USB Type B cable included with the transmitter.

## **5. HARDWARE DESCRIPTION**

#### 5.1 Transmitter

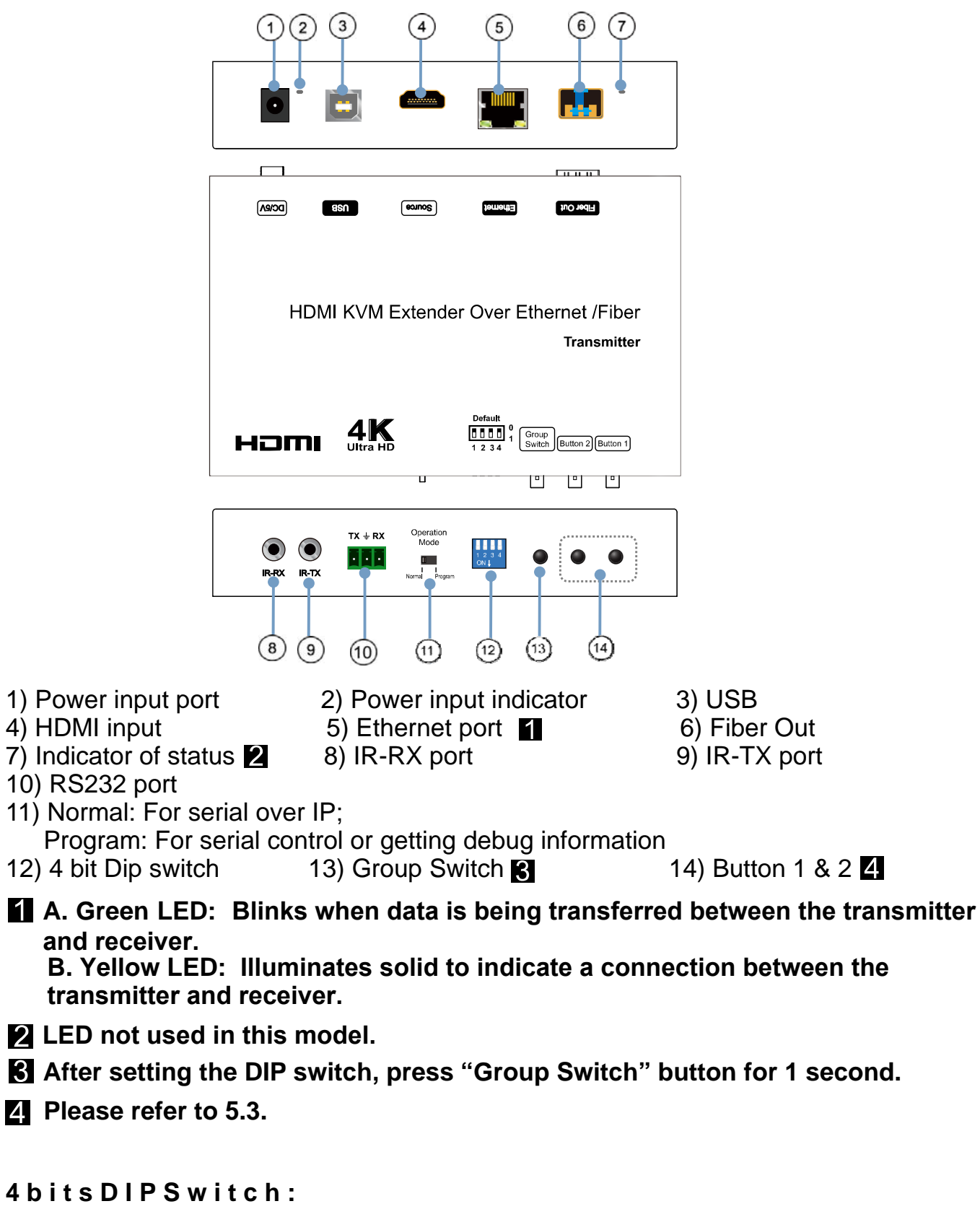

Use 4bits DIP switch to select the ID for up to 16 groups (such as 0001, 0010, 0101 etc)

#### 5.2 Receiver

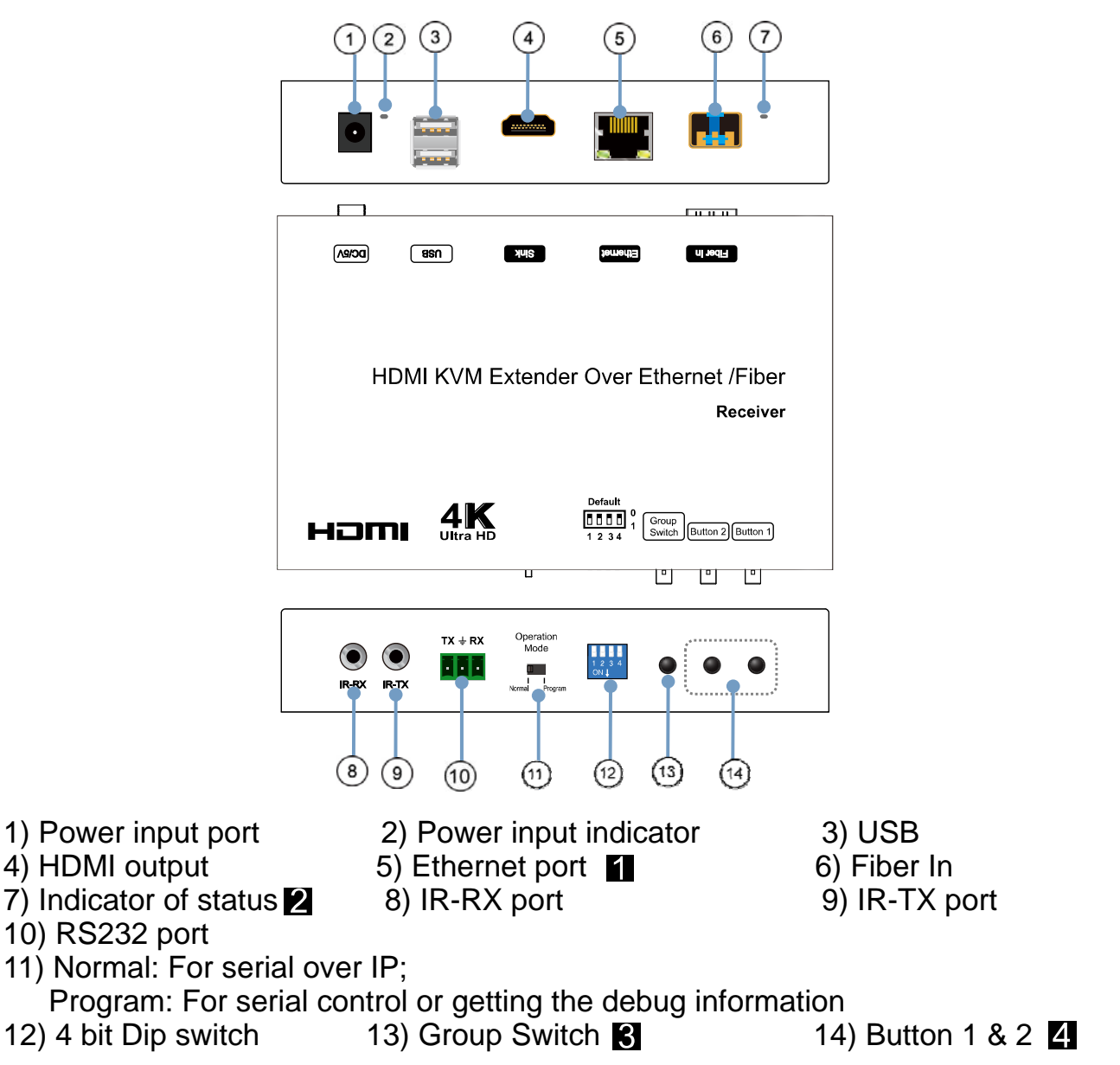

A. Green LED: Blinks when data is being transferred between the transmitter and receiver.

B. Yellow LED: Illuminates solid to indicate a connection between the transmitter and receiver.

**2** LED not used in this model.

**3** After setting the DIP switch, press "Group Switch" button for 1 second.

4 Please refer to 5.3.

4 bits DIP Switch:

Use 4bits DIP switch to select the ID for up to 16 groups (such as 0001, 0010, 0101 etc)

#### **5.3 Button Descriptions:**

(Host: Transmitter; Client: Receiver)

#### Button State for Unicast Mode: HDMI Extender:

## \* Item will be described in Descriptions on page 8

| Unicast Digital                                                | Button State                              |                                     |                                           |                                     |
|----------------------------------------------------------------|-------------------------------------------|-------------------------------------|-------------------------------------------|-------------------------------------|
|                                                                | Transmitter                               |                                     | Receiver                                  |                                     |
|                                                                | Button One :                              | Button Two :                        | Button One :                              | Button Two :                        |
| Momentary Press                                                | Remote/Loopback*                          | Toggle Video Mode/<br>Graphic Mode* | Link on : Link<br>Link off : Unlink       | Toggle Video Mode/<br>Graphic Mode* |
| Long Press(3 sec)                                              | Snoop (on/off)*                           | Anti-Dither<br>(1 / 2 / off)*       | N/A                                       | Anti-Dither<br>(1 / 2 / off)*       |
| Short Press when<br>Ethernet Link is Off                       | Not used                                  | Not used                            | Not used                                  | Not used                            |
| Long Press when<br>Ethernet Link is Off                        | Not used                                  | Ethernet Jumbo Frame<br>(on/off)*   | Not used                                  | Ethernet Jumbo Frame<br>(on/off)*   |
| Long Press on Boot<br>(Press until Red LED<br>starts Blinking) | Engineering Mode*                         | N/A                                 | Engineering Mode*                         | N/A                                 |
| (Press until both Red LED<br>and Green LED start Blinking)     | Engineering Mode and<br>Reset to default* | N/A                                 | Engineering Mode and<br>Reset to default* | N/A                                 |

## **Descriptions:**

| Feature /Button Feature  | Descriptions                                                                                         |
|--------------------------|----------------------------------------------------------------------------------------------------|
| Remote/Loopback          | When System is all setup, a short press of this button will change between remote / local loopback   |
| Snoop (on/off)           | When System is all setup and video is displayed at the client side, a long press of this button      |
|                          | will cause the local loop back port to be enabled for Snooping feature.                              |
| Video Mode/ Graphic Mode | User can select to change between Video Mode / Graphic Mode using this button. The button state      |
|                          | will be saved to flash, and remembered after rebooting.                                              |
|                          | Video Mode: The firmware will automatically trade-off between bandwidth and video quality            |
|                          | to ensure a smooth video playing experience.                                                         |
|                          | Graphic Mode: Firmware will fix the trade-off to ensure best graphic/text viewing experience.        |
| Anti-Dither (1/2/off)    | Anti-Dithering Mode is design to work with ATI graphic cards that provide dithering                  |
|                          | output. Dithering output is used to make coloring look better than it's original color depth. It     |
|                          | uses visual transient to create a half-tone effect. However, this presents great difficulty for      |
|                          | Video Compression to maintain low bandwidth even if the source display seems static.                 |
|                          | If the source content does not generate dithering output and this feature is turn on. It will create |
|                          | a blocking effect because the Video Engine is unable to detect pixel changes. User can               |
|                          | avoid this issue by switching this feature to off.                                                   |
|                          |                                                                                                    |
|                          |                                                                                                    |
| Engineering Mode         | 1. Static IP: 192.168.0.88                                                                           |
|                          | 2. User can connect to http://192.168.0.88 webpage for firmware update.                              |
|                          | 3. Firmware update file name will be:                                                                |
|                          | Host: webfwh.bin                                                                                     |
|                          | Client: webfwc.bin                                                                                   |
| Reset to Default         | 1. Reset any changes in SPI flash setup flag.                                                        |
|                          | 2. Re-generate Random MAC to avoid any possible MAC collision. After Reset to Default                |
|                          | and the unit reboots, a new random MAC will be generated.                                            |
| Ethernet Jumbo Frame     | 1. Enable/Disable Ethernet Jumbo Frame.                                                              |
|                          | 2. If link LED is solid then Jumbo is enabled. If link LED is blinking then Jumbo is disabled.       |
|                          |                                                                                                    |

#### Button State for Multicast Mode: HDMI Extender:

\* Item will be described in Descriptions on page 10

| Multicast Digital                 | Button State         |                      |                   |                      |
|-----------------------------------|----------------------|----------------------|-------------------|----------------------|
|                                   | Transmitter          |                      | Receiver          |                      |
|                                   | Button One:          | Button Two:          | Button One:       | Button Two:          |
| Momentary Press                   | Remote/Loopback*     | Video Mode/          | Link on: Link     | Video Mode/          |
|                                   |                      | Graphic Mode*        | Link off: Unlink  | Graphic Mode*        |
| Long Press (3 sec)                | Snoop (on/off)*      | Anti-Dither          | USB Link (on/off) | Anti-Dither          |
|                                   |                      | (1/2/off)            |                   | (1/2/off)*           |
| Short Press when                  | Not used             | Not used             | Not used          | Not used             |
| Ethernet Link is Off              |                      |                      |                   |                      |
| Long Press when                   | Not used             | Ethernet Jumbo Frame | Not used          | Ethernet Jumbo Frame |
| Ethernet Link is Off              |                      | (on/off)*            |                   | (on/off)*            |
| Long Press on Boot                | Engineering Mode*    | Use Loopback EDID    | Engineering Mode* | Update EDID*         |
| (Press until Red LED is Blinking) |                      | (>A1.2)*             |                   |                      |
| Long Press on Boot                | Engineering Mode and | N/A                  | Engineering Mode  | N/A                  |
| (Press until                      | Reset to default*    |                      | and               |                      |
| Red LED and Green                 |                      |                      | Reset to default* |                      |
| LED are Blinking)                 |                      |                      |                   |                      |

## **Descriptions:**

| will  |
|-------|
|       |
| e a   |
|       |
|       |
| ring  |
| it to |
| low   |
|       |
| e a   |
| e by  |
|       |
|       |
|       |
|       |
| /TV   |
|       |
| 1     |
| rith  |
|       |
| t     |
|       |
|       |
| tly   |
|       |
|       |
| Э     |
|       |
|       |
| _ink  |
|       |
|       |
|       |
|       |
|       |
|       |
|       |
|       |
|       |
|       |
|       |
|       |
|       |
|       |

## 6. INSTALLATION

#### 6.1 Device Connection

1. Verify the power supply is unplugged.

2. Set up the group of the transmitter with the corresponding receiver for signal extension and display.

3. Connect the Transmitter to a video source with HDMI cable, and connect the Receiver to a monitor or display with an HDMI cable.

4. Connect the USB cables from the Transmitter to a computer, and connect the USB additional devices such as USB mouse, USB keyboard and USB pen drive to the Receiver.

5. Connect the Transmitter and Receiver to the Ethernet switch with a network cable.

- 6. Power ON the Transmitter, Receiver and all the connected devices (in no particular order).
- 7. Connect the IR extension cable with Transmitter and the IR receiver cable with Receiver for remote control.

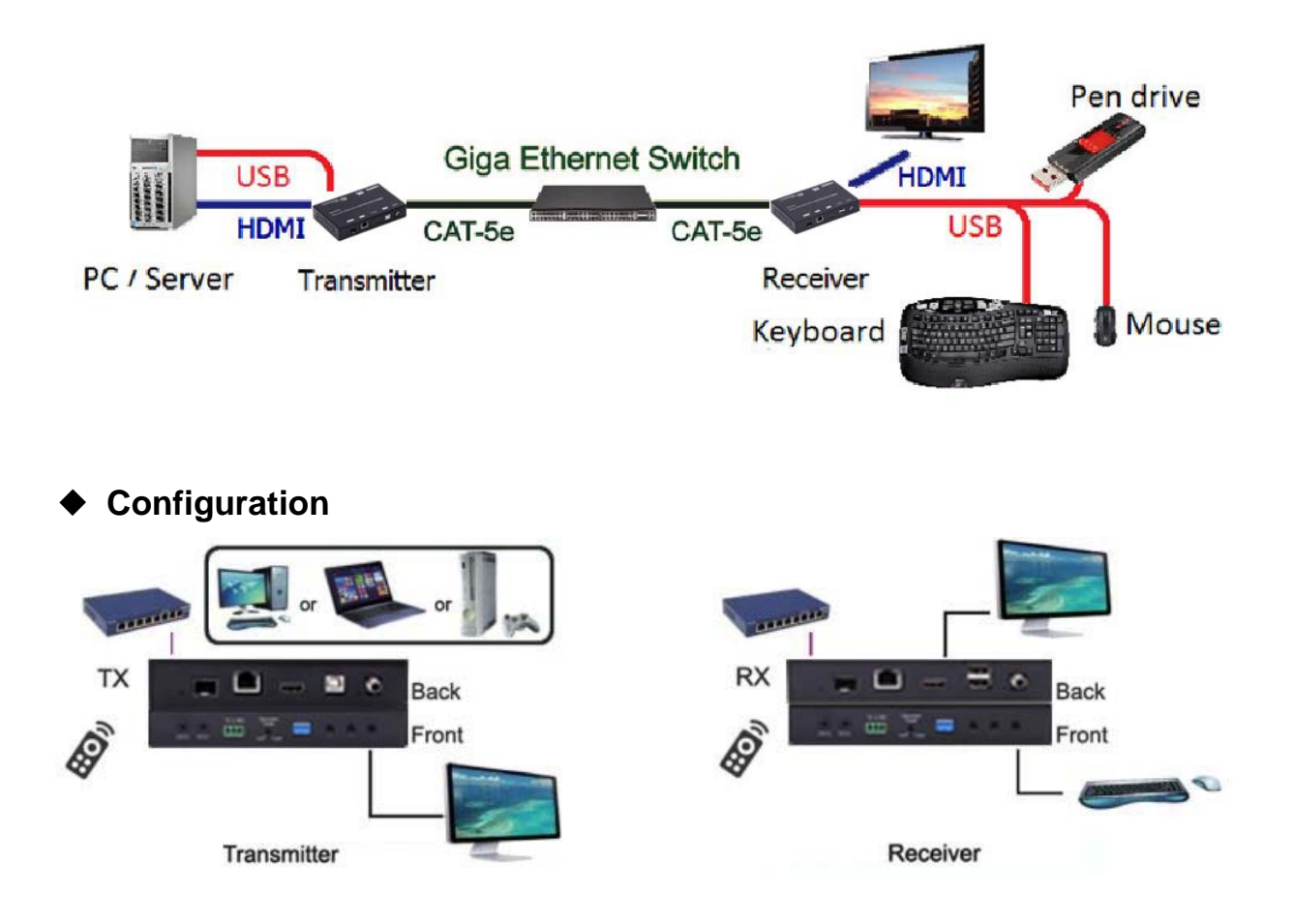

Application Pattern

Unicast

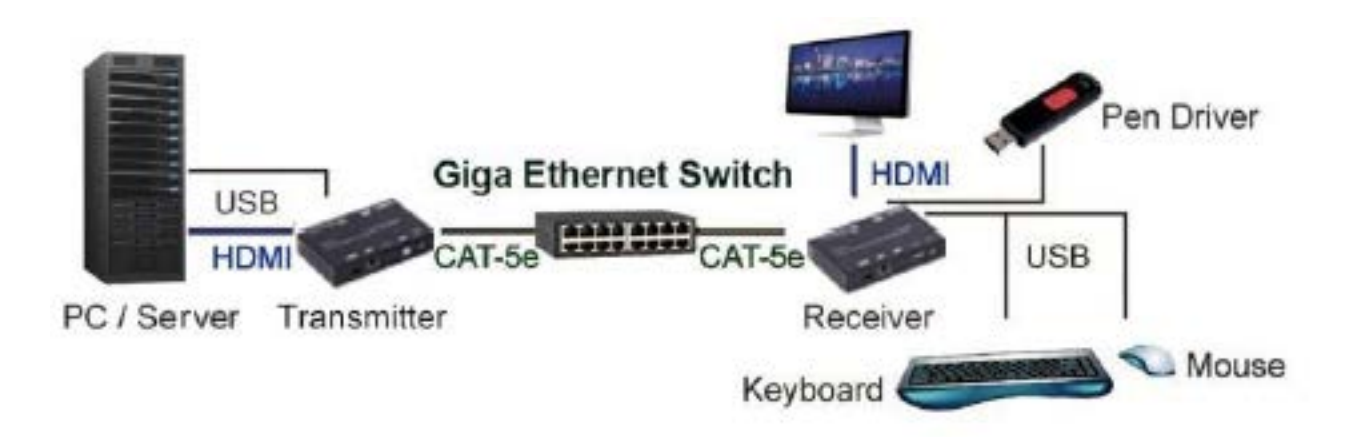

Multicast

a. Video Distribution

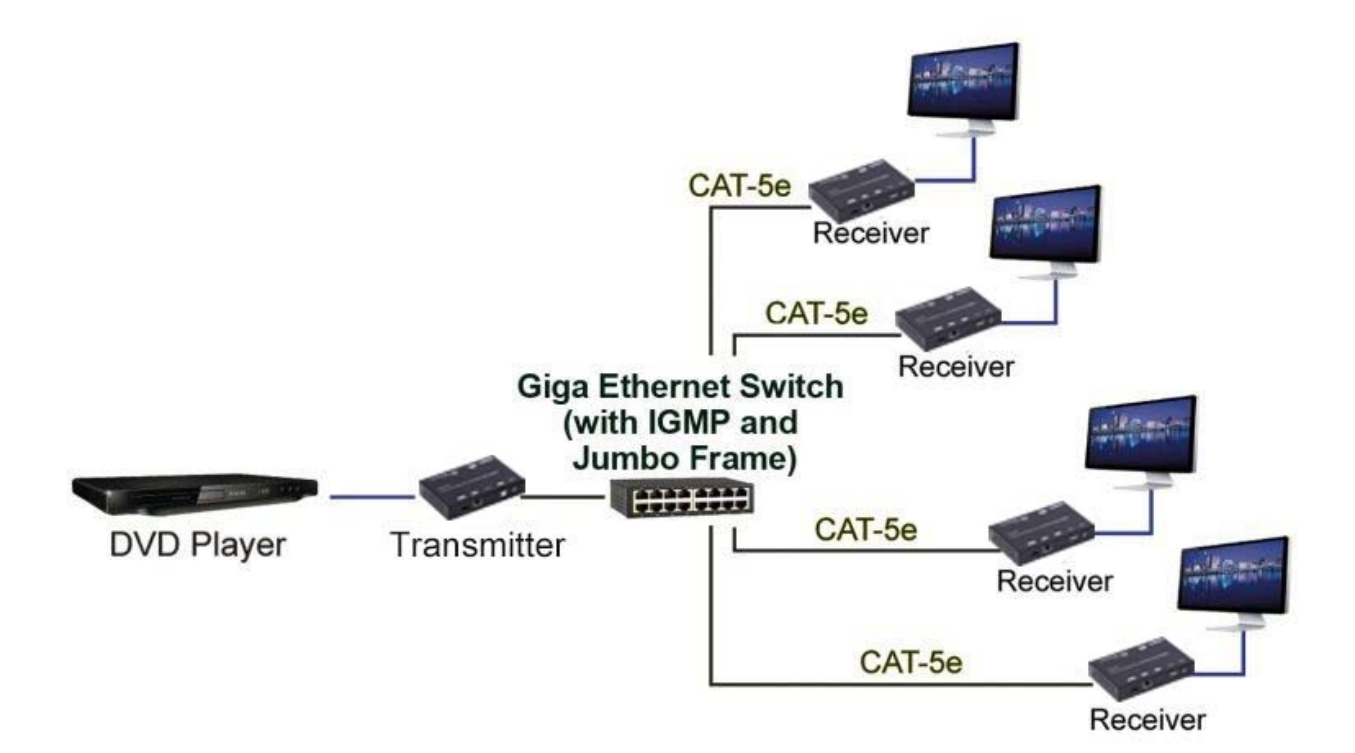

#### b. Matrix Distribution

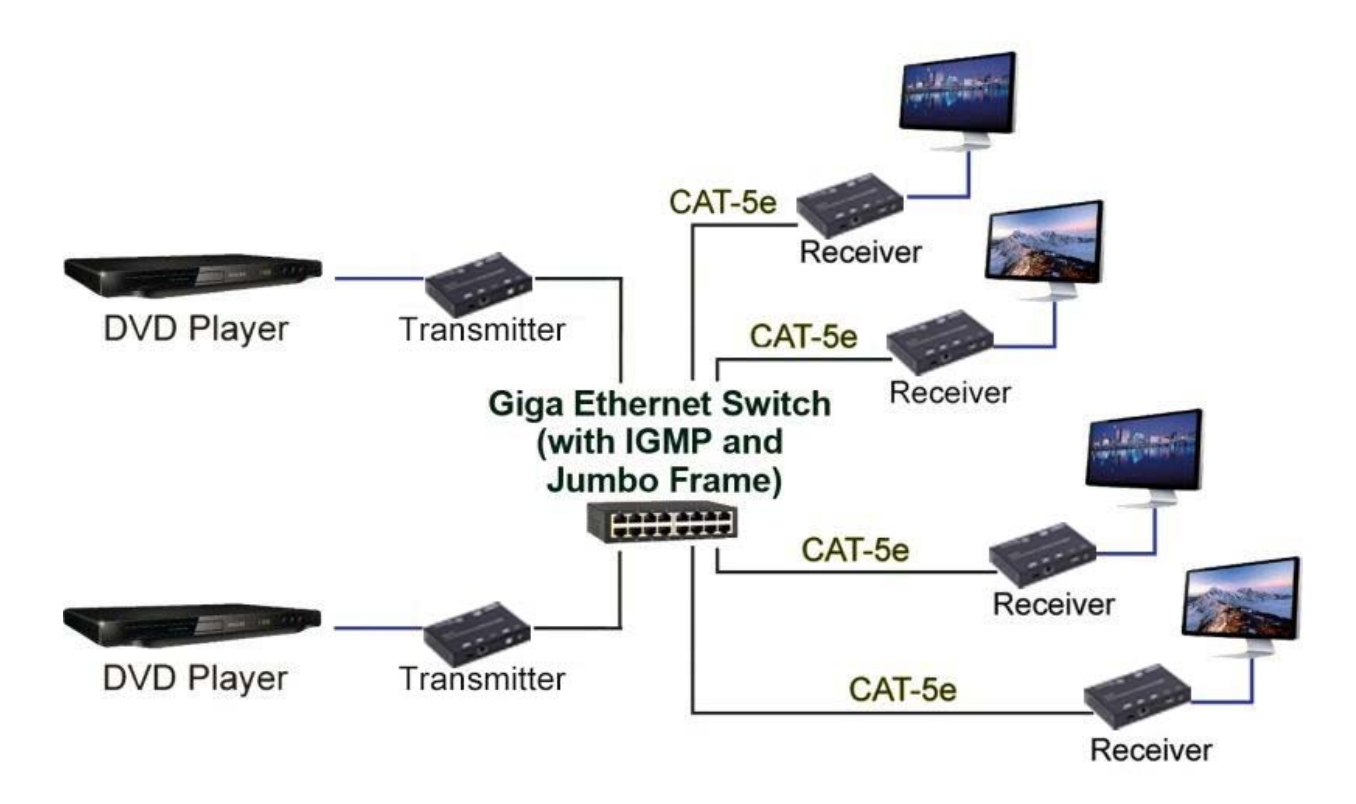

c. Billboard & Kiosk, PC to HDMI and USB Interactive Monitor

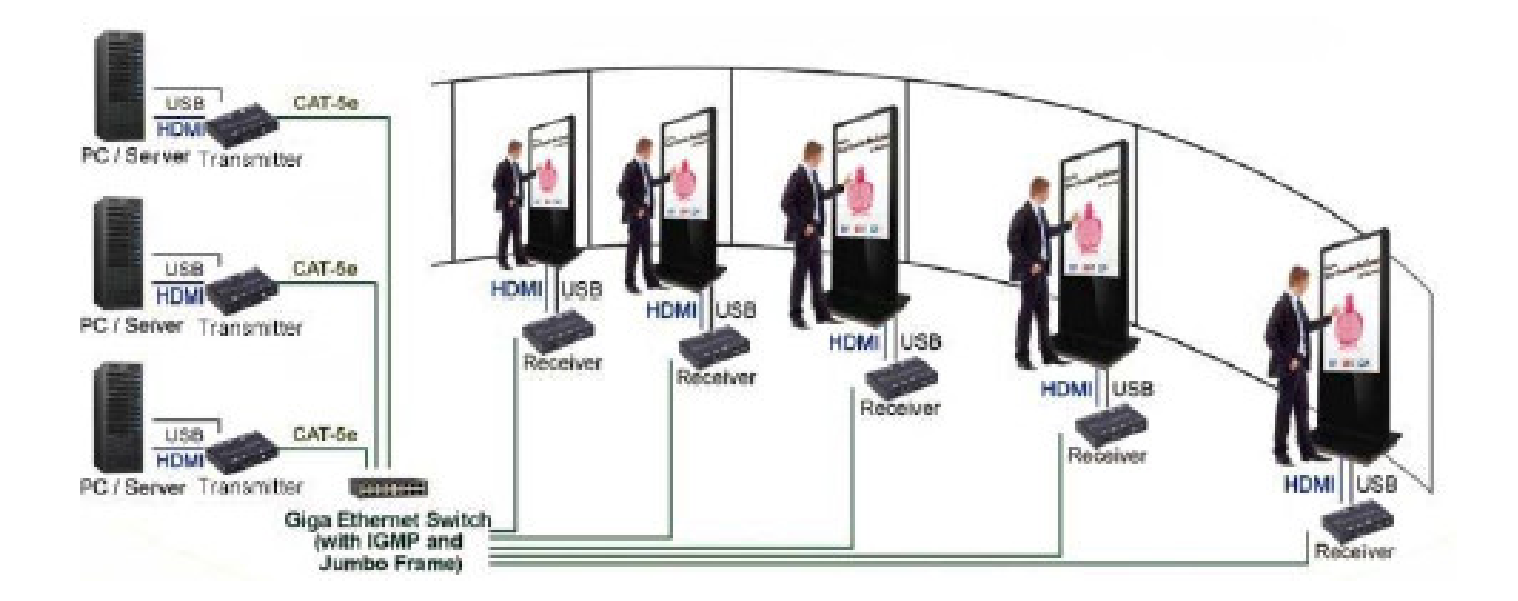

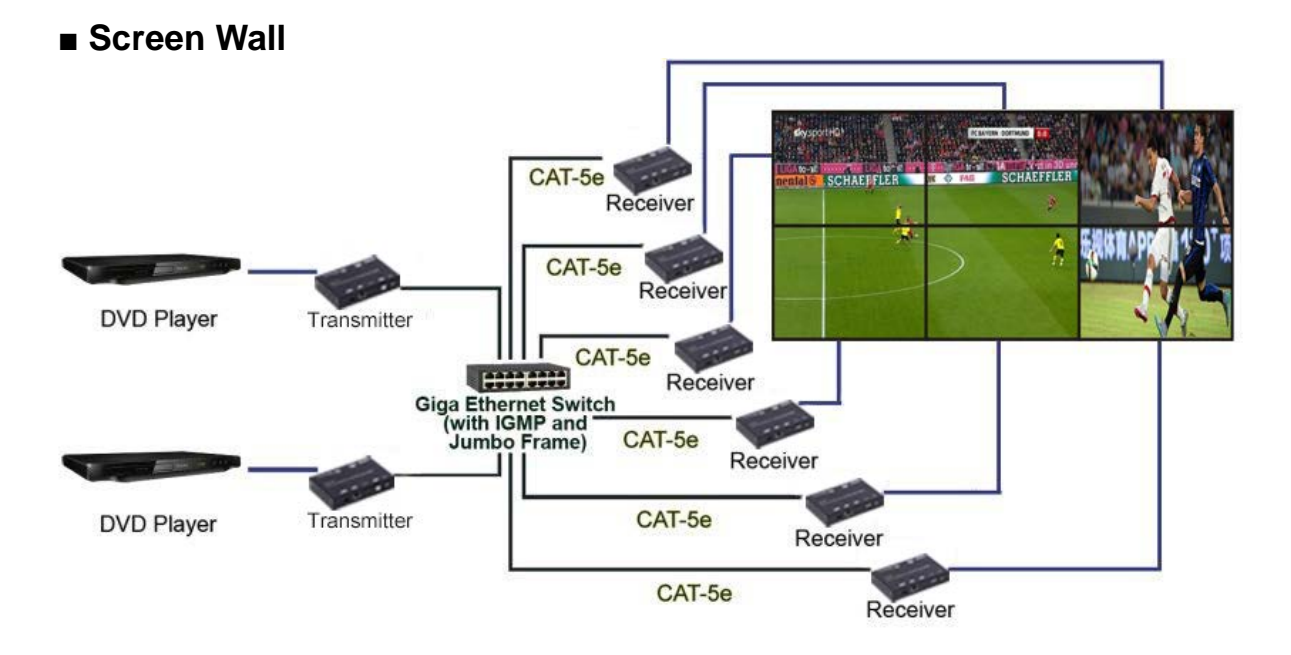

#### 6.2 PC Tool Instructions

Step 1: See section 6.3 for setup. If using a network switch, the HDMI extender and computer must be in the same domain. Step 2: Download the "st-ipc6fousb4k-poe-control.zip" from the NTI website (https://www.networktechinc.com/4k-hdmi-usb-poe-extender.html#tab-4) and unzip it to your computer. Locate "4KOverIP2V5.exe" and open it.

Step 3: Click "Scan".

| steenk<br>Scan          | Line        | edu _                      | Pactory Defi | ut       |      | Rabsot | Acaty          | Video Wall<br>Bazel en:<br>DWs_0 | Gep Cer                         | operes to            | on a       | )<br>                    |
|-------------------------|-------------|----------------------------|--------------|----------|------|--------|----------------|----------------------------------|---------------------------------|----------------------|------------|--------------------------|
| Device Info<br>Version: | Hostner     | n II:                      | La           | Skataso  |      | MAC A  | ádrana:        | Wh C<br>Nol Size<br>Aertical     | and Prest<br>Menitor C          | ion Lavieu<br>iount: | ver 1<br>c | -,                       |
| DX .                    |             | casana Mode                |              |          | - 20 |        |                | Hericon                          | tel Months                      | Count                | 5          | *                        |
| 2                       | Hostname ID | Channel<br>Prede<br>Chao P | 0            | ()HIC357 | tic  | 7      | PAURONE D* ODS | 0.9<br>1.0<br>2.9<br>2.9         | 0_1<br>1_1<br>2_1<br>2_1<br>4_1 | 12<br>12<br>12<br>12 | t c c c c  | 2,4<br>2,4<br>2,4<br>4,4 |
|                         |             | IP Address<br>Subnet Mado  | •            | •        |      |        |                | Proference<br>Stretch<br>Cladove | an<br>Type:<br>se Rotate        |                      | Pitan<br>0 | •                        |

| twork             |                                    |                              | Video Wall<br>Bezel and Gap Compensation(Unit: 0, 1mm)                            |
|-------------------|------------------------------------|------------------------------|-----------------------------------------------------------------------------------|
| Scan Upg          | Factory Default                    | Reboot Apply                 | OW:         0         OH:         0           VW:         0         VH:         0 |
| Device Info       | Lan Status: s attaching            | MAC Address: 024DESCSES05    | Wall Size and Position Layout                                                     |
| Hospitalie 15. 00 |                                    | Hine Address, 62 Ibr Sedesda | Vertical Monitor Count: 5                                                         |
| rx                | Casting Mode                       | RX                           | Horizontal Monitor Count: 5                                                       |
| IP Hostname ID    | Multicast O Unicast                | IP Multicast IP OSI          | 0_0 0_1 0_2 0_3 0_4                                                               |
|                   | Channel •                          | 169.254.5.9 225.0.100.0 0    |                                                                                   |
|                   | IP Mode                            |                              | 2_0 2_1 2_2 2_3 2_4                                                               |
|                   | Auto IP O DHCP O Static            |                              | 3_0 3_1 3_2 3_3 3_4                                                               |
|                   | IP Address: 169 . 254 . 8 . 52     |                              | 4_0 4_1 4_2 4_3 4_4                                                               |
|                   | Subnet Mask: 255 . 255 . 0 . 0     |                              | Preference<br>Stretch Type: Fit In 🔻                                              |
|                   |                                    |                              | Clockwise Rotate:                                                                 |
| 4 III             | Default Gateway: 169 . 254 . 0 . 1 | 2 III b                      | Ehan OSD                                                                          |

Step 4: Choose the TX or RX name (one at a time).

Step 5: If desired, change the Hostname ID, Casting Mode and/or IP Mode on the graphic tool interface.

Step 6: Once changes are made, click "Apply".

| twork           |                                    |                           | Video Wall<br>Bezel and Gap Compensation(Unit: 0, 1mm) |
|-----------------|------------------------------------|---------------------------|--------------------------------------------------------|
| Scan Upg        | rade Factory Default               | Reboot Apply              |                                                        |
|                 |                                    |                           | OW: 0 OH: 0                                            |
|                 |                                    |                           | VW: 0 VH: 0                                            |
| Device Info     |                                    |                           |                                                        |
| Hostname ID: 01 | Lan Status: s_attaching            | MAC Address: 024DF5C5E505 | Wall Size and Position Layout                          |
|                 | (                                  |                           | Vertical Monitor Count: 5                              |
| тх              | Casting Mode                       | nıp                       | Horizontal Monitor Count: 5                            |
| IP Hostname ID  | Multicast O Unic                   | Multicast IP OSI          |                                                        |
| 169.254.8.52 01 |                                    | Apply success             |                                                        |
|                 | 225.0.100.1                        |                           | 1_0 1_1 1_2 1_3 1_4                                    |
|                 |                                    |                           |                                                        |
|                 | IP Mode                            |                           |                                                        |
|                 | Auto IP     DHCP     Static        |                           | 3_0 3_1 3_2 3_3 3_4                                    |
|                 | 0.00                               |                           | 40 41 42 43 44                                         |
|                 | IP Address: 169 . 254 . 8 . 52     | 2                         |                                                        |
|                 |                                    |                           | Preference                                             |
|                 | Subnet Mask: 255 . 255 . 0 . 0     |                           | Stretch Type: Ht In                                    |
|                 | Default Gateway: 169 254 0 1       |                           | Clockwise Rotate:                                      |
| 4 III. F        | bendare dateway. 105 . 251 . 0 . 1 | 4 III >                   | Show OSD                                               |

#### 6.2.1 Multicast

Click "Multicast" on the graphic tool interface if you are configuring for Oneto-Many or Many-to-Many application.

| 4K Over IP Control Center V1.8   |                                                                                                    |                         |                                                                                                    |
|----------------------------------|----------------------------------------------------------------------------------------------------|-------------------------|----------------------------------------------------------------------------------------------------|
| Network Scan Upgra               | ide Factory Default                                                                                    | Reboot Apply            | Video Wall<br>Bezel and Gap Compensation(Unit: 0. Imm)<br>OW: 0 OH: 0<br>VW: 0 VH: 0                                                                                                    |
| Device Info<br>Version: Hostname | e ID: Lan Status:                                                                                      | MAC Address:            | Wall Size and Position Layout<br>Vertical Monitor Count: 5                                                                                                    |
| TX IP Hostname ID                | Casting Mode<br>Multicast<br>Unicast<br>TP Mode<br>Auto IP<br>Auto IP<br>DHCP<br>Static<br>IP Address: | RX  IP Multicast IP OSI | Horizontal Monitor Count:       5         0.0       0_1       0_2       0_3       0_4         1.0       1_1       1_2       1_3       1_4         2.0       2_1       2_2       2_3       2_4         3_0       3_1       3_2       3_3       3_4         4_0       4_1       4_2       4_3       4_4         Preference       Fit In<       ©         Clockwise Rotate:       0 $\checkmark$ Show OSD       Sbow       Sbow       Sbow |

#### 6.2.2 Channel

Change the Channel number to be the same for the Transmitter and all Receivers to view the same source. Each Transmitter will be assigned a different Channel number.

| letwork Scan               | Upgrade                                                                                                  | Factory Default                                                                                                    |              | Reboot                  | Apply      | Video Wall<br>Bezel and Gap Compensation(Unit: 0. 1mm)<br>OW: 1 OH: 1                                                                                                    |
|----------------------------|----------------------------------------------------------------------------------------------------|----------------------------------------------------------------------------------------------------|--------------|-------------------------|------------|----------------------------------------------------------------------------------------------------|
| Device Info                |                                                                                                    |                                                                                                    |              |                         |            | VW: 1 VH: 1                                                                                                    |
| Version:                   | Hostname ID:                                                                                             | Lan Stat                                                                                                    | us:          | MAC Address:            |            | Wall Size and Position Layout                                                                                                    |
| TX<br>IP Address Multicast | Casting Mode<br>Channe<br>IP Mode<br>Multi<br>Chann<br>IP Mode<br>Muto IP<br>IP Address:<br>Subnet Mask: | icast ● Unica<br>nel: 0003<br>0000<br>0002<br>0004<br>0004<br>0005<br>0007<br>● D+ 0008<br>0009<br>0010<br>0011<br>0012<br>0013<br>0015<br>0015<br>0015<br>0017<br>0015 | st<br>Static | IX IP Address Multicast | Channel OS | Horizontal Monitor Count: 5 • •<br>Show OSD<br>Quick Video Wall: 5 × 5<br>0.0 0.1 0.2 0.3 0.4<br>1.0 1.1 1.2 1.3 1.4<br>2.0 2.1 2.2 2.3 2.4<br>3.0 3.1 3.2 3.3 3.4<br>4.0 4.1 4.2 4.3 4.4<br>Preference<br>Stretch Type: Fit In • |

#### 6.2.3 Video Wall

1. Set the Transmitter and Receiver with same Channel numbers.

2. Change the "Vertical Monitor Count" and "Horizontal Monitor Count" to create a video wall. Note:Using this tool, the maximum video wall size is 5X5.

For example, if you need create a 2x2 video wall, set the "Vertical Monitor Count" and "Horizontal Monitor Count" as "2" for each.

| etwork                         | Factory Default                    | Reboot Apply              | Video Wall Bezel and Gap Compensation(Unit: 0.1mm) OW: 0 OH: 0                                                                                                    |
|--------------------------------|------------------------------------|---------------------------|----------------------------------------------------------------------------------------------------|
| Device Info<br>Hostname ID: 01 | Lan Status: s_attaching            | MAC Address: 024DF5C5E505 | VW:     0     VH:     0       Wall Size and Position Layout     Vertical Monitor Count:     2 <ul> <li>Territorial Monitor Count:</li> <li>Territorial Monitor Count:</li> <li>Territorial Monitorial Moni</li></ul> |
| ТХ                             | Casting Mode                       | RX                        | Horizontal Monitor Count:                                                                                                    |
| IP Hostname ID                 | Multicast     Multicast            | IP Multicast IP OSI       |                                                                                                    |
| 169.254.8.52 01                | Channel (                          |                           |                                                                                                    |
|                                | Auto IP     O DHCP     Static      |                           |                                                                                                    |
|                                | IP Address: 169 . 254 . 8 . 52     |                           | Preference                                                                                                    |
|                                | Subnet Mask: 255 . 255 . 0 . 0     |                           | Stretch Type: Fit In  Clockwise Rotate: 0                                                                                                    |
| • m •                          | Default Gateway: 169 . 254 . 0 . 1 | * *                       | Show OSD                                                                                                    |

#### 3. Click "Show OSD".

| K Over IP Control       | l Center V1.8 |                                                                                                  |                                                                                                    |                           |                                                                                     |
|-------------------------|---------------|--------------------------------------------------------------------------------------------------|----------------------------------------------------------------------------------------------------|---------------------------|-------------------------------------------------------------------------------------|
| Network<br>Scan         | Upgra         | ade                                                                                              | Factory Default                                                                                                    | Reboot Apply              | Video Wall<br>Bezel and Gap Compensation(Unit: 0.1mm)<br>OW: 0 OH: 0<br>VW: 0 VH: 0 |
| Device Info<br>Version: | Hostnam       | e ID:                                                                                            | Lan Status:                                                                                                    | MAC Address:              | Wall Size and Position Layout Vertical Monitor Count: 2                             |
| TX<br>IP                | Hostname ID   | Casting Mode                                                                                     | O Unicast                                                                                                    | RX<br>IP Multicest IP OSt | Horizontal Monitor Count: 2<br>0_0 0_1<br>1_0 1_1                                   |
|                         |               | <ul> <li>Auto IP</li> <li>IP Address:</li> <li>Subnet Mask:</li> <li>Default Gateway:</li> </ul> | DHCP         Static           .         .         .           .         .         .           .         .         . |                           | Preference<br>Stretch Type: Fit In v<br>Clockwise Rotate: 0 v                       |

4. Select the RX and drag it to the corresponding position indated by the reference blocks. The position will be included in the OSD shown on the screen.

| twork                          | rade Factory Default               | Reboot Apply               | Video Wall<br>Bezel and Gap Compensation(Unit: 0.1mm)<br>OW: 0 OH: 0                                |
|--------------------------------|------------------------------------|----------------------------|----------------------------------------------------------------------------------------------------|
| Device Info<br>Hostname ID: 00 | Lan Status: s_attaching            | MAC Address: 024DF5C5E505  | vw:     0     VH:     0       Wall Size and Position Layout     vertical Monitor Count:     2     • |
| тх                             | Casting Mode                       | RX                         | Horizontal Monitor Count: 2                                                                         |
| IP Hostname ID                 | Multicast     O Unicast            | IP Multicast IP OSI        |                                                                                                    |
| 169.254.8.52 00                |                                    | 169.254.5.9 225.0.100.0 0  | 0_0 0_1                                                                                             |
|                                | Channel                            | 169.254.5.16 225.0.100.1 1 | 10 11                                                                                               |
|                                |                                    | 169.254.5.25 225.0.100.2 2 |                                                                                                    |
|                                | IP Mode                            | 169.254.5.41 225.0.100.3 3 |                                                                                                    |
|                                | Auto IP      DHCP     Static       |                            |                                                                                                    |
|                                | IP Address: 169 . 254 . 8 . 52     |                            | Dreference                                                                                          |
|                                | Subset Marke 255 255 0 0           |                            | Stretch Type: Fit In                                                                                |
|                                | SUDICI MASK. 233 . 233 . 0 . 0     |                            | Clockwise Rotate:                                                                                   |
|                                | Default Gateway: 169 . 254 . 0 . 1 |                            |                                                                                                    |
| < III > >                      |                                    | 4 III +                    | Show OSD                                                                                            |

#### 6.3 IP Configuration

The 4K HDMI & USB Over IP Extender can be configured via LAN provided the

Transmitter and Receiver are in the same subnet.

1. Assign a LAN IP address to a computer that is in the same subnet. The default IP address of the Transmitter and Receiver is B class Networking: 169.254.xxx.xxx.

| ou can get IP settings assigne<br>is capability. Otherwise, you ne<br>e appropriate IP settings. | d automatically if your network supports<br>eed to ask your network administrator for<br>natically |
|--------------------------------------------------------------------------------------------------|----------------------------------------------------------------------------------------------------|
| Use the following IP ad                                                                          | ddress:                                                                                            |
| JP address:                                                                                      | 169.254.0.221                                                                                      |
| S <u>u</u> bnet mask:                                                                            | 255.255.0.0                                                                                        |
| Default gateway:                                                                                 | • • •                                                                                              |
| Obtain DNS server addres                                                                         | s automatically                                                                                    |
| Use the following DNS :                                                                          | server addresses:                                                                                  |
| Preferred DNS server:                                                                            |                                                                                                    |
| Alternate DNS server:                                                                            |                                                                                                    |

Figure 1. Internet Protocol (TCP/IP) Properties

2. Connect the TX and RX to the Ethernet switch, then also connect the PC to the Ethernet switch.

Because this unit supports DHCP, different units may have different server-assigned IP addresses, so the first thing we need know is the IP address of each unit.

## There are two ways to get the IP address A) Using the "Node List"

Open the "Node List.bat " found in the "Tool" folder. Click twice the "Node\_list.bat" to open the dialog box.

| 包含到库中 ▼ | 共享 ▼ | 刻录 | 新建文件实           |                  |       |
|---------|------|----|-----------------|------------------|-------|
|         |      |    | 名称              | 修改日期             | 类型    |
|         |      |    | 🧃 cygwin1.dll   | 2015-08-20 17:41 | 应用稻   |
|         |      |    | 🗐 node_list.bat | 2015-09-04 15:53 | Winde |
| 问的位置    |      |    | node_list.exe   | 2015-09-04 15:30 | 应用稻   |

Then we can see all the IP addresses of both the TX and RX as shown below in the dialog box.

| C:\Windows\syst | tem32\cmd.exe              |                      |  |
|-----------------|----------------------------|----------------------|--|
| C:\lsers\Admin  | istrator\Deskton\T00L\ood  | e list>node list_exe |  |
| IP Hostna       | me Status                  |                      |  |
| >>>>>           |                            |                      |  |
| 169.254.8.18    | ast3-client824673B6838B    | s_srv_on             |  |
| 169.254.5.205   | ast3-client8241D857544E    | s_srv_on             |  |
| 169.254.10.38   | ast3-client82FA46FBAB9A    | s_srv_on             |  |
| 169.254.8.180   | ast3-gateway0000           | s_srv_on             |  |
| 169.254.3.191   | ast3-client82767D19730B    | s_srv_on             |  |
| 169.254.7.229   | ast3-gateway1111           | s_attaching          |  |
| <<<<            |                            |                      |  |
|                 |                            |                      |  |
| C: Wsers Admin  | istrator/Desktop/100L/node | e_list>pause         |  |
| Press any key t | co continue                |                      |  |
|                 |                            |                      |  |
|                 |                            |                      |  |
|                 |                            |                      |  |
|                 |                            |                      |  |
|                 |                            |                      |  |
|                 |                            |                      |  |
|                 |                            |                      |  |
|                 |                            |                      |  |
|                 |                            |                      |  |
|                 |                            |                      |  |

Notes: An IP address with "Client" in the Hostname is an RX

An IP address with "Gateway" in the Hostname is a TX.

#### B) Using the OSD.

Connect all devices using proper cables except the video source.

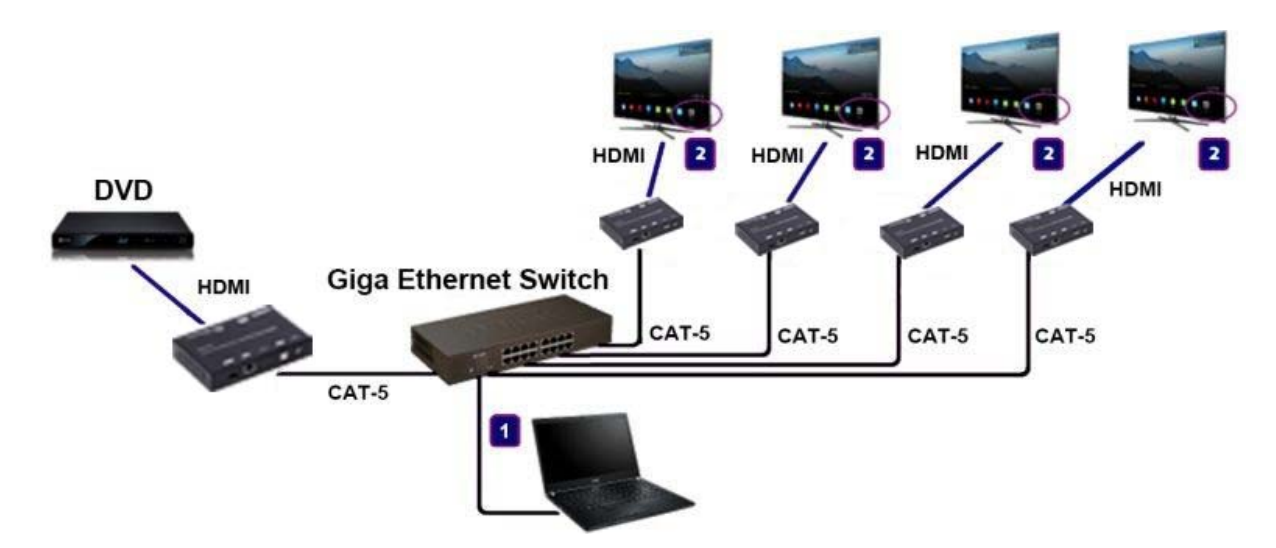

Figure 2. Demonstrate the 4K HDMI & USB Over IP Extender

After power-up, the device information including the Transmitter and Receiver IP address will be shown in the lower right corner. Make note of the Transmitter and Receiver IP address(es) on each monitor screen and then connect the HDMI video source cable to the Transmitter.

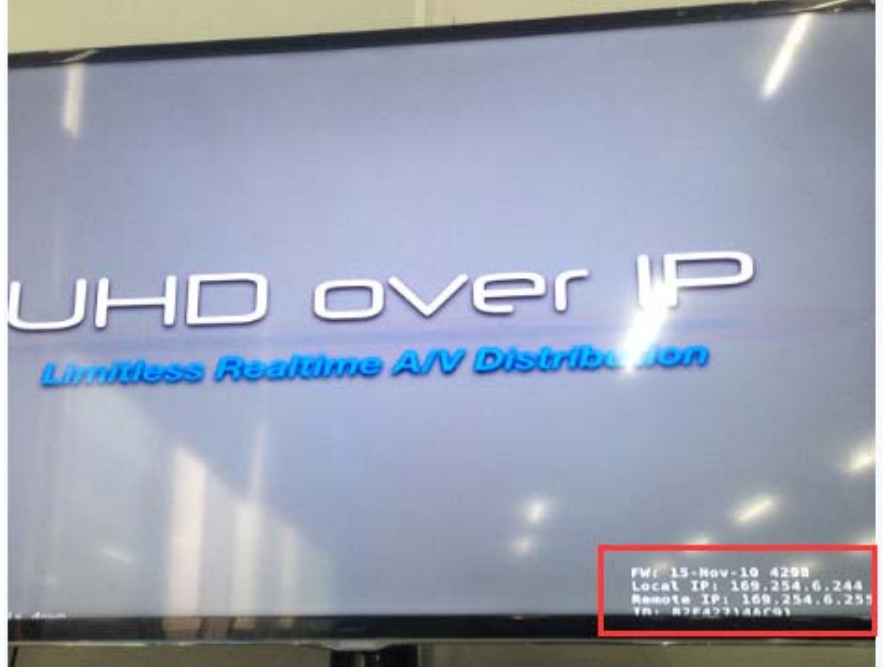

Figure 3. Device IP Indication

3. The administrator can enter a Transmitter or Receiver IP address into the address bar of the web browser (we recommend using Google Chrome) to enter the Extender's Web UI (User Interface).

If the link is successful, the user will see the Web UI as shown in Figure 4.

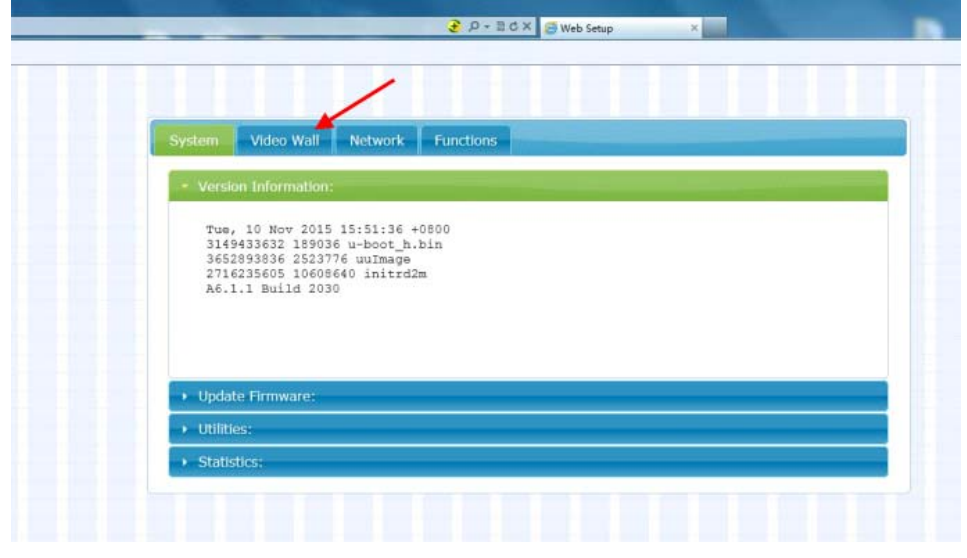

Figure4. Web User Interface

## 7. WEB USER INTERFACE CONFIGURATION

#### 7.1 System

The relevant information of the connected extender and settings

#### 7.1.1 [Version Information]

Indicating the firmware version and relevant information of the devices

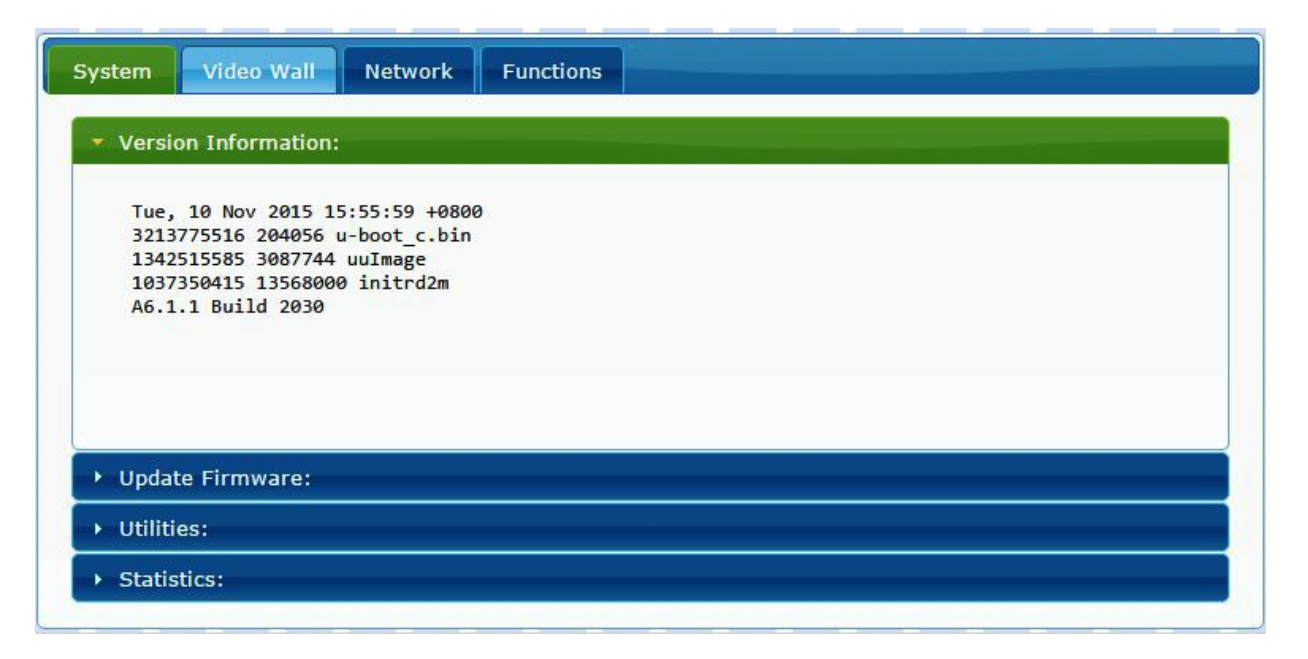

#### 7.1.2 [Update Firmware]

To update the firmware of the connected extender, please click on the [Select File] to select the firmware and click on [Upload] to upload the firmware and update accordingly. (No new firmware is currently available.)

| System Video Wall Network Functions                                                              |   |
|--------------------------------------------------------------------------------------------------|---|
| Version Information:                                                                             | Í |
| ▼ Update Firmware:                                                                               |   |
| 選擇檔案                                                                                             |   |
| Upload                                                                                           |   |
| Warning: Stop any service by disconnecting from the peer before you proceed to upgrade firmware. |   |
|                                                                                                  |   |

Transmitter Firmware Update: please select [webfwh.bin] to update
Receiver Firmware Update: please select [webfwc.bin] to update

| ftp-shere (NAS-Partilink (NAS I<br>Partilink DATA (NAS-Partilink ( | allc.bin   |        | 2015/11/10 下午<br>2015/11/10 下午 | BIN<br>檔案 |
|--------------------------------------------------------------------|------------|--------|--------------------------------|-----------|
| ↓ 下載<br>■ 影片<br>■ OS (C:)                                          | webfwc.bin |        | 2015/11/10 下午                  | BIN       |
| 🕳 Data (D:)<br>② DVD RW 磁碟機 (E:) PHOTOSLI 🗸                        | <          |        | _                              | >         |
| 檔案名稱( <u>N</u> ): webfw                                            | c.bin      | → 所有檔案 |                                | ~         |
|                                                                    |            | 開啟(0)  | ■ 取消                           |           |

It takes time to update the firmware. During the process of updating, the web user interface shows the status as shown below. The extender system will reboot automatically after updating firmware. If it doesn't reboot automatically, reboot manually to apply the new firmware.

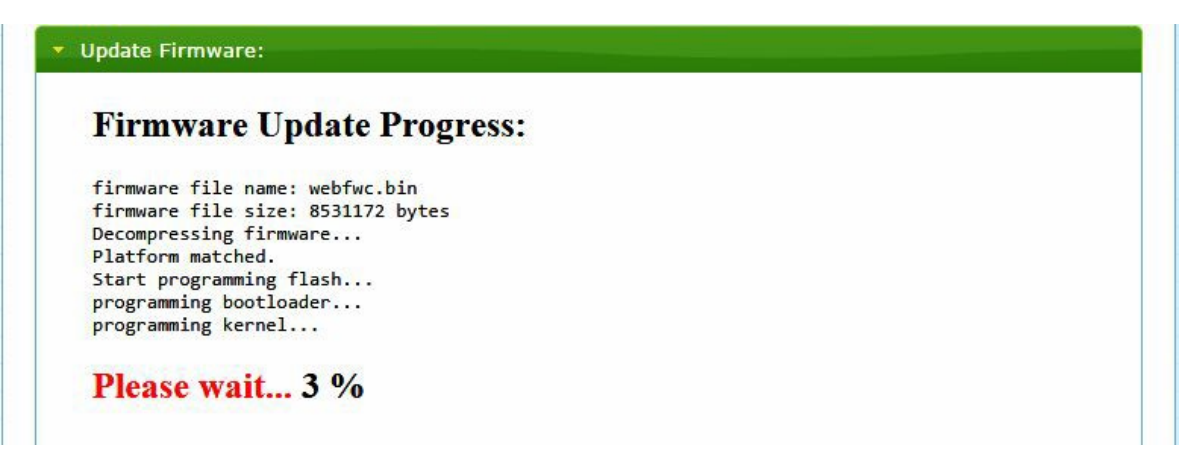

| mware file name: webfwc.bin<br>mware file size: 8531172 bytes<br>compressing firmware<br>ofform matched.<br>wrt programming flash<br>gramming bootloader<br>gramming kernel<br>gramming rootfs                                                                                                    | Firmw              | vare Update Progress:                   |  |
|----------------------------------------------------------------------------------------------------|--------------------|-----------------------------------------|--|
| mware file size: 8531172 bytes<br>compressing firmware<br>htform matched.<br>hrt programming flash<br>ogramming bootloader<br>gramming kernel<br>gramming rootfs                                                                                                    | firmware           | file name: webfwc.bin                   |  |
| compressing firmware<br>otform matched.<br>wrt programming flash<br>ogramming bootloader<br>ogramming kernel<br>ogramming rootfs                                                                                                    | Firmware           | file size: 8531172 bytes                |  |
| atform matched.<br>Art programming flash<br>Ogramming bootloader<br>Ogramming kernel<br>Ogramming rootfs                                                                                                    | Decompres          | sing firmware                           |  |
| art programming flash<br>ogramming bootloader<br>ogramming kernel<br>ogramming rootfs                                                                                                    | latform            | matched.                                |  |
| pgramming bootloader<br>ggramming kernel<br>ggramming rootfs                                                                                                    | start pro          | gramming flash                          |  |
| gramming kernel<br>gramming rootfs                                                                                                    | programmi          | ng bootloader                           |  |
| gramming rootfs                                                                                                    | programmi          | ng kernel                               |  |
|                                                                                                    | programmi          | ng rootfs                               |  |
| gramming rootfs patch                                                                                                    | programmi          | ng rootfs patch                         |  |
| gramming logo                                                                                                    | programmi          | ng logo                                 |  |
|                                                                                                    | programmi          | ng parameters                           |  |
| gramming parameters                                                                                                    | Programmi          | ng completed                            |  |
| gramming rootfs patch<br>gramming logo                                                                                                    | ogrammi<br>ogrammi | ng rootfs<br>ng rootfs patch<br>ng logo |  |
| animiting togo                                                                                                    | rogrammi           | ng papameters                           |  |
| Constant and another and a second second s | rogrammi           | ng parameters                           |  |
| gramming parameters                                                                                                    | rogrammi           | ng compieted                            |  |

#### 7.1.3 [Utilities]

There are some functions under Utilities:

- Factory Default: Click on to return the device to factory default settings when needed.
- **Reboot:** Click on to reboot the extender (RX or TX)
- Console API Command: Input Linux command for advanced setting

| System                     | Video Wall Network Functions |
|----------------------------|------------------------------|
| → Versio                   | on Information:              |
| → Updat                    | e Firmware:                  |
| • Utilitie                 | 25:                          |
| Co                         | mmands                       |
|                            |                              |
|                            | Factory Default Reboot       |
|                            |                              |
|                            |                              |
|                            |                              |
| Co                         | nsole API Command            |
|                            | Apply                        |
|                            |                              |
|                            | Output                       |
|                            |                              |
|                            |                              |
|                            |                              |
|                            |                              |
| <ul> <li>Statis</li> </ul> | tics:                        |

#### 7.1.4 [Statistics]

Indicates the extender link and working status

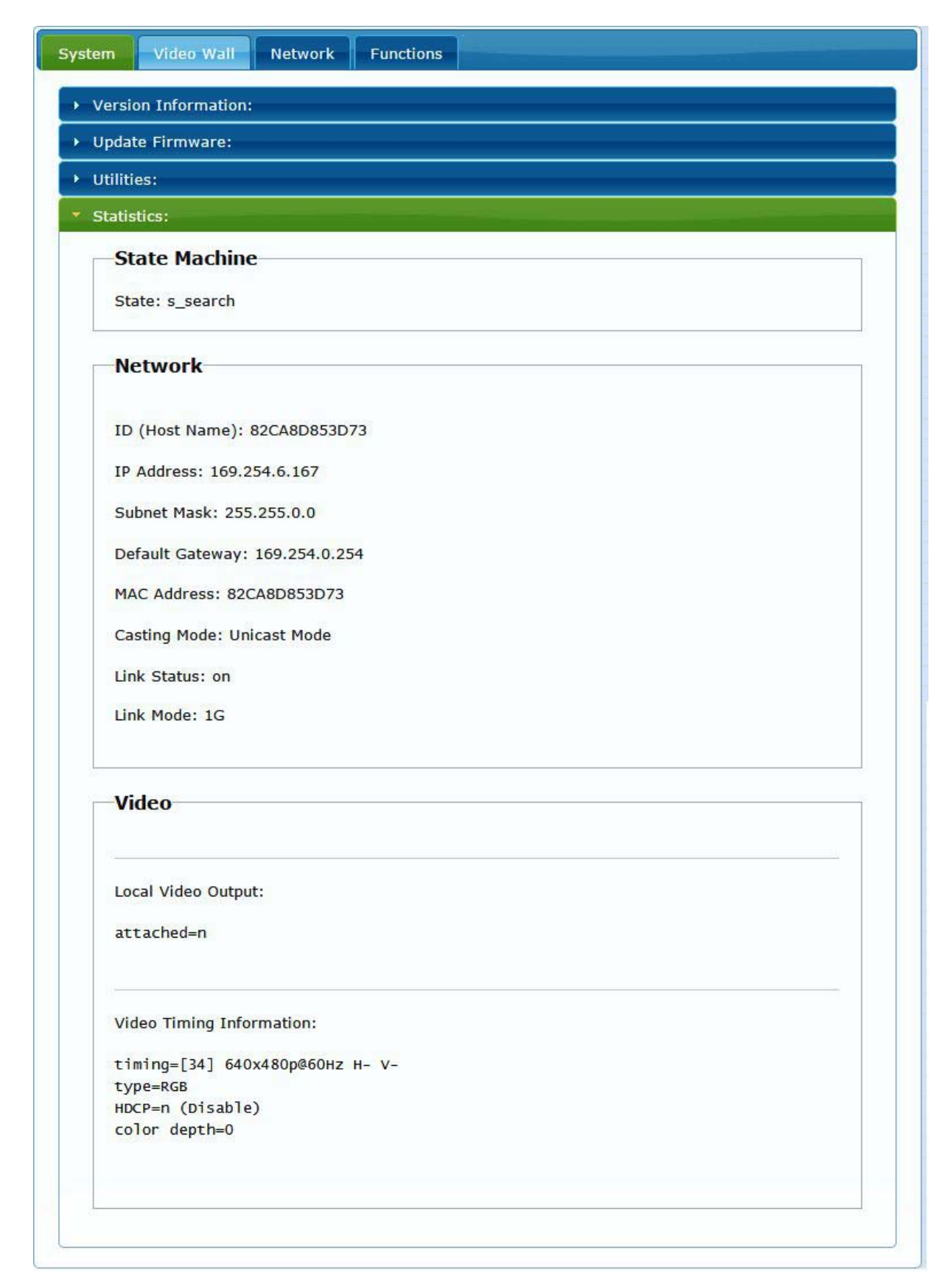

#### 7.2 Video Wall

To set up the video wall application

### 7.2.1 [Basic Setup]

| Pagel and Can C                                                                                           |                |                                       |
|----------------------------------------------------------------------------------------------------|----------------|---------------------------------------|
| Bezer and Gap Co                                                                                          | ompensation    |                                       |
| ow:                                                                                                    |                | ow                                    |
| 1                                                                                                    |                | T T T T T T T T T T T T T T T T T T T |
| OH:                                                                                                    |                | T 11                                  |
| 1                                                                                                    |                | s                                     |
| vw:                                                                                                    |                | 1 1 1 1 1 1 1 1 1 1 1 1 1 1 1 1 1 1 1 |
| I                                                                                                    |                | +-······                              |
| VH:                                                                                                    |                | · · · · · · · · · · · · · · · · · · · |
| 1                                                                                                    |                | UNIT: 0.1mm                           |
| Horizontal Monitor           1           Row Position:           0           Column Position:           0 | v<br>v         | L L L L L L L L L L L L L L L L L L L |
| Preferences                                                                                               | Certa          |                                       |
| Stretch Type:                                                                                             | Fit In         | -                                     |
| Clockwise Rotate:                                                                                         | 0              | -                                     |
| apply To: "This" devic<br>This                                                                            | e connected by | your browser                          |

#### • Bezel and Gap Compensation:

Dimension of the screen (inside and outside width and height)

**OW:** outside width **OH:** outside height

VW: viewable width VH: viewable height

#### NOTE:

1) The viewable width must be less than the outside width, and the viewable height must be less than the outside height.

- 2) If administrator doesn't need this, just set all values to 0.
- 3) The unit is 0.1mm and the value MUST be an integer.

| ow: | ow          |
|-----|-------------|
| 1   | μμ          |
| он: | Ţ           |
| 1   |             |
| vw: | 1 :£        |
| 1   |             |
| VH: |             |
| 1   | UNIT: 0.1mm |

#### • Wall Size and Position Layout:

Select number of vertical and/ or horizontal monitors, row position and column position. Vertical monitor number 1~8, horizontal monitor number 1~16

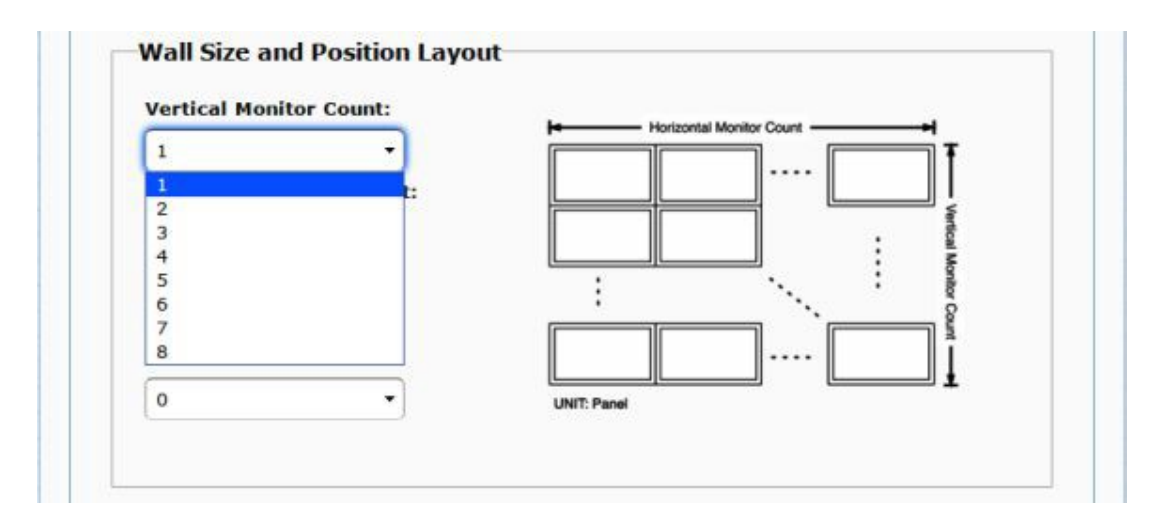

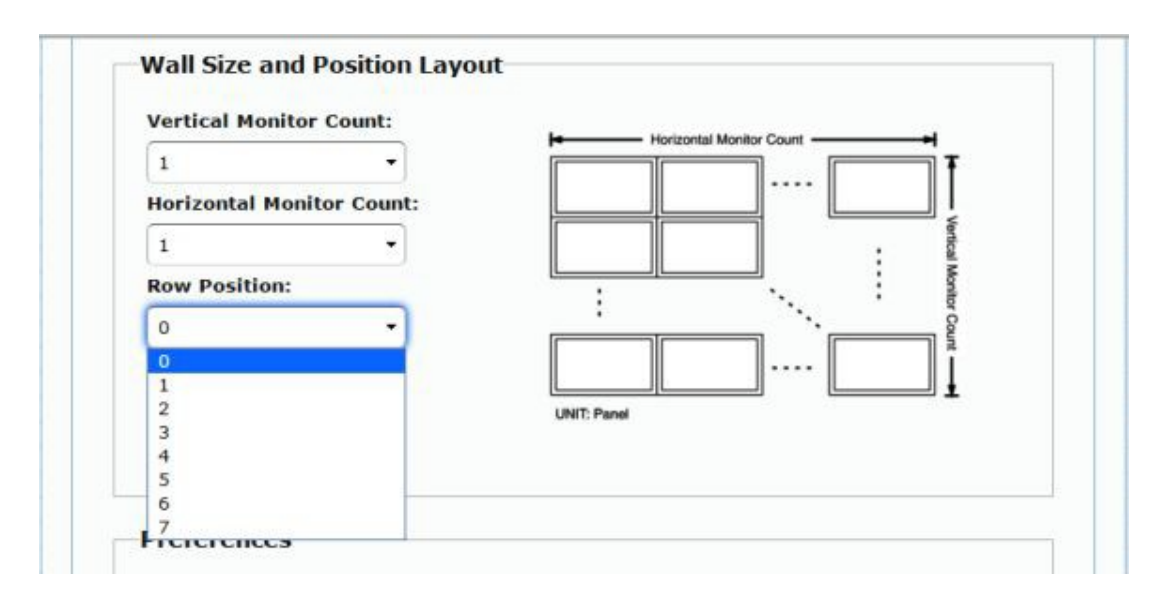

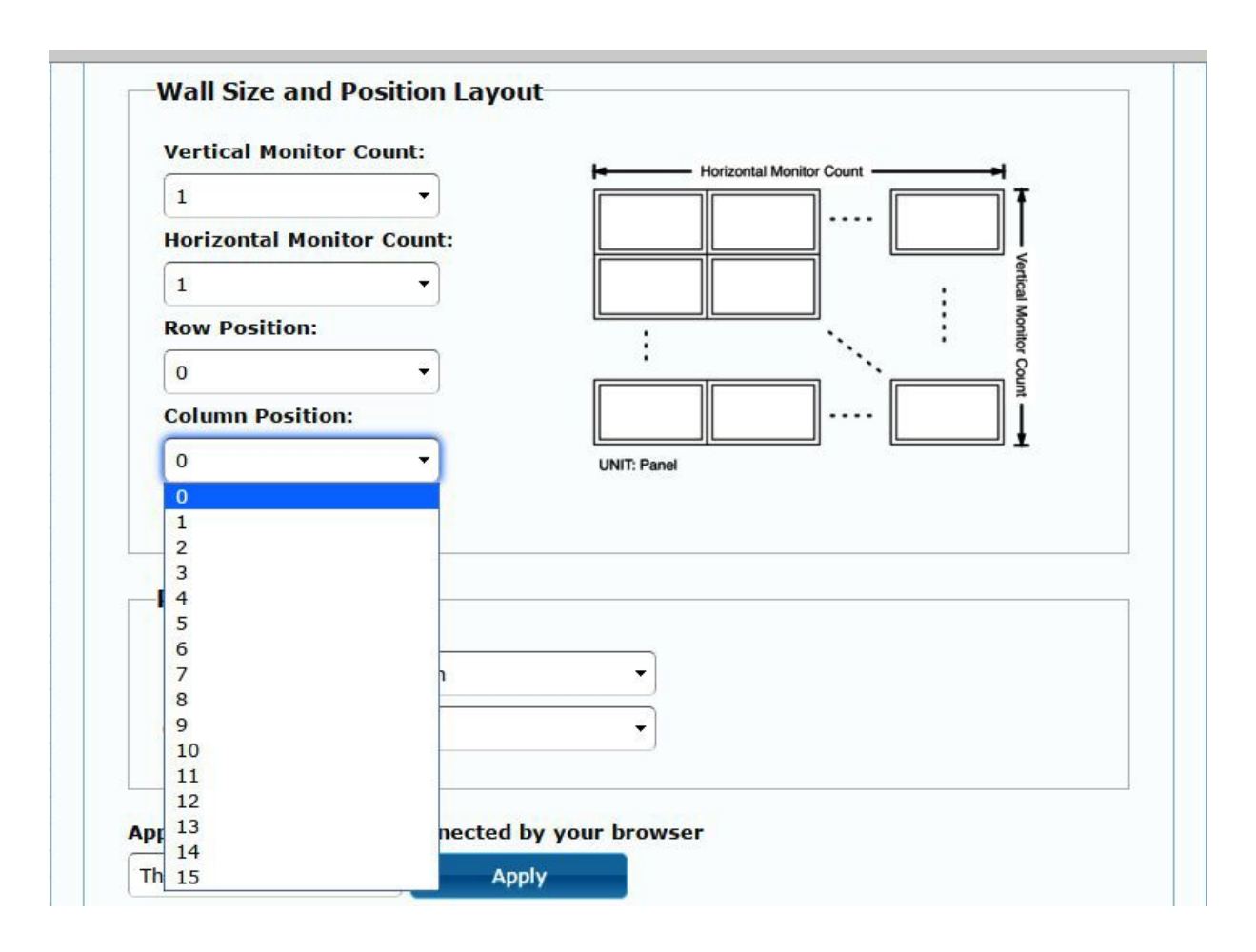

• **Preferences:** Select the video to "fit in" the screen or "stretch out" and then provide the rotation angle (if applicable- leave at 0 if not).

| Stretch Type:     | Fit In      | + |  |  |
|-------------------|-------------|---|--|--|
|                   | Fit In      |   |  |  |
| Clockwise Rotate: | Stretch Out |   |  |  |

| Stretch Type:     | Fit In | • |  |
|-------------------|--------|---|--|
| Clockwise Rotate: | 0      | - |  |
|                   | 0      |   |  |
|                   | 180    |   |  |

#### • Apply To:

1) All: Configure all Transmitter and Receiver in the same Group IP.

2) This (Local): The IP you input into address bar of web browser.

3) Hosts or Clients: select which Transmitter or Receiver you want to configure.

| Preferences       |        |                 |  |
|-------------------|--------|-----------------|--|
| Stretch Type:     | Fit In | <b>~</b>        |  |
| Clockwise Rotate: | 0      | $\mathbf{\sim}$ |  |

Apply To: "All" device(s) in the list

#### • Show OSD:

Check the "Show OSD" box to output a number to each receiver's connected monitor.

| Stretch Type:                               | Fit In                       | •         |  |
|---------------------------------------------|------------------------------|-----------|--|
| Clockwise Rotate:                           | 0                            | •         |  |
|                                             |                              |           |  |
|                                             |                              |           |  |
| Apply To: "This" devid                      | ce connected by you          | rhrowser  |  |
| Apply To: "This" devic                      | ce connected by you          | r browser |  |
| Apply To: "This" device                     | ce connected by you          | r browser |  |
| Apply To: "This" device<br>This<br>Show OSD | ce connected by you<br>Apply | r browser |  |

## 7.2.2 [Advance Setup]

| ivanced Setup:                               |          |
|----------------------------------------------|----------|
| Step 1: Choose Control Target                |          |
| step 1. choose control rarget                |          |
|                                              |          |
|                                              |          |
|                                              |          |
| Show OSD                                     |          |
|                                              |          |
| Step 2: Control Options                      |          |
| Reset to Basic Setup:                        |          |
|                                              | Reset    |
|                                              |          |
| Stretch Type:                                | a ninter |
|                                              | Арріу    |
| Clockwise Rotate:                            |          |
| o *                                          | Apply    |
|                                              |          |
| Screen Layout (Row x Column):                |          |
|                                              | • Apply  |
| Row Position:                                |          |
| •                                            | Apply    |
|                                              |          |
| Column Position:                             | Apply    |
|                                              | мррну    |
| Horizontal Shift:                            |          |
| Latt Right 0                                 | Apply    |
|                                              |          |
| Vertical Shift:                              |          |
| Op Down 0                                    | Apply    |
| Horizontal Scale Up (N pixels/column_count): |          |
| 0                                            | Apply    |
|                                              |          |
| Vertical Scale Up (N pixels/row_count):      |          |
| 0                                            | Apply    |
|                                              |          |
|                                              |          |

Before entering the "Advanced Setup", please complete the "Basic Setup" as follows:

Step 1: In "Basic Setup", select Vertical and Horizontal Monitor Count. For example Vertical Monitor Count = 3, Horizontal Monitor Count = 5

| Vertical Mo  | nitor Count:   | Horizontal Monitor Count |
|--------------|----------------|--------------------------|
| 3            | •              |                          |
| Horizontal I | Monitor Count: |                          |
| 5            | +              | - Ventica                |
| Row Positio  | n:             |                          |
| 0            | Ť.             |                          |
| Column Pos   | ition:         | I                        |
| 0            | •              |                          |

Step 2: In "Advanced Setup", choose the target (receiver) of the video wall to control

|      | - |      |      |      |      |      |  |
|------|---|------|------|------|------|------|--|
| RO   |   | This | r0c1 | r0c2 | r0c3 | r0c4 |  |
| → R1 |   | r1c0 | r1c1 | r1c2 | r1c3 | r1c4 |  |
| R2   |   | r2c0 | r2c1 | r2c2 | r2c3 | r2c4 |  |

If incorrect settings are made, press the "Reset" in Reset to Basic Setup function.

| Reset to Basic Setup: |       |  |
|-----------------------|-------|--|
|                       | Reset |  |

Setup the video output to "Fit In' or "Stretch Out" mode in the screen

| 100 March 100 March 100 Ma |   |       |
|----------------------------------------------------------------------------------------------------|---|-------|
| Fit In                                                                                                    | - | Apply |
| Fit In                                                                                                    |   |       |
| Stretch Out                                                                                                    |   |       |

Setup the rotation angle of the video output

| 0   | - | Apply |
|-----|---|-------|
| 0   |   | 1.00  |
| 180 |   |       |
| 270 |   |       |

Set up the vertical and horizontal position number of the monitor based on the video wall layout. Vertical number 1~8 and horizontal number 1~16. Setup the row position of the monitor, numbered from 0 to the total number of vertical monitors.

| 3   | - | <b>X</b> 5 | • | Apply |
|-----|---|------------|---|-------|
| 1 2 |   | N          |   |       |
| 3   |   |            |   |       |
| 4   |   |            |   |       |
| 5   |   |            |   |       |
| 6   |   |            |   |       |

Setup the column position of monitor, numbered from 0 to the total number of horizontal monitors.

| 0 | - | Apply |
|---|---|-------|
| 0 |   |       |
| 1 |   |       |
| 2 |   |       |
| 3 |   |       |
| 4 |   |       |
| 5 |   |       |

| 0   | • | Apply |
|-----|---|-------|
| 0.0 |   |       |
| 1   |   |       |
| 2   |   |       |
| 3   |   |       |
| 4   |   |       |
| 5   |   |       |
| 6   |   |       |
| 7   |   |       |
| 8   |   |       |
| 9   |   |       |
| 10  |   |       |
| 11  |   |       |
| 12  |   |       |
| 13  |   |       |
| 14  |   |       |
| 15  |   |       |

Setup the video position shift and video enlarge.

- Horizontal Shift: Setup the video horizontal shift, Left or Right
- Vertical Shift: Setup the video vertical shift, Up or Down
- Horizontal Scale Up: Setup the video horizontal scale up
- Vertical Scale Up: Setup the video vertical scale up.

| Ventical Chi |                                 |       |
|--------------|---------------------------------|-------|
|              |                                 |       |
| Up De        | U                               | Арріу |
|              |                                 |       |
| Horizontal S | cale Up (N pixels/column_count) | :     |
| 0            |                                 | Apply |
| 0            |                                 |       |

• **Consol API Command:** Input Linux command to do advanced setup.

| Apply  |  |
|--------|--|
| ALC: N |  |
|        |  |
|        |  |

7.3 Network: Update the network setup of the extender system

| IP Mode         | Auto IP DHCP    | Static |  |
|-----------------|-----------------|--------|--|
| IP Address      | : 169.254.6.167 |        |  |
| Subnet Mask     | : 255.255.0.0   |        |  |
| Default Gateway | 169.254.0.254   |        |  |
| Casting Mode    |                 |        |  |
|                 | Unicast         |        |  |

#### 7.3.1 [IP Setup]

• Auto IP: Use to automatically assign the extender IP system for example: 169.254.xxx.xxx.

| IP Mode:                       | Auto IP       | DHCP | Static |  |
|--------------------------------|---------------|------|--------|--|
| IP Address:                    | 169.254.6.167 |      |        |  |
| Subnet Mask:                   | 255.255.0.0   |      |        |  |
| Default <mark>Gatew</mark> ay: | 169.254.0.254 |      |        |  |

• **DHCP:** Use a DHCP Server to assign the IP.

| IP Mode:         | Auto IP       | DHCP   | Static |  |
|------------------|---------------|--------|--------|--|
| IP Address:      | (From DHCP Se | erver) |        |  |
| Subnet Mask:     | (From DHCP Se | erver) |        |  |
| Default Gateway: | (From DHCP Se | erver) |        |  |

**Static:** Use the static IP setting to assign the IP address manually.

| IP Mode:         | Auto IP       | DHCP | Static |  |
|------------------|---------------|------|--------|--|
| IP Address:      | 192.168.0.50  |      |        |  |
| Subnet Mask:     | 255.255.255.0 |      |        |  |
| Default Gateway: | 192.168.0.1   |      |        |  |

#### 7.3.2 [Casting Mode]

Select the broadcast mode of the extender application

- Multicast: point-to-many points or many-to-many points broadcast
- Unicast: point-to-point broadcast

| Multicast   | Unicast           |                    |              |      |      |
|-------------|-------------------|--------------------|--------------|------|------|
|             |                   |                    |              |      |      |
| Auto select | USB operation mod | le per casting moo | le (recomman | ded) |      |
|             |                   |                    |              |      |      |
|             |                   |                    |              |      | noly |

#### 7.4 Functions:

Setup the video output and USB extension mode for Transmitter

| 🗹 Ena                                                       | ble Video over IP                                                                                                    |
|-------------------------------------------------------------|----------------------------------------------------------------------------------------------------|
| 🗹 Ena                                                       | ble Video Wall                                                                                                    |
| Сор                                                         | y EDID from this Video Output (Default disabled under multicast mode)                                                                                                    |
| Scaler                                                      | Output Mode: Pass-Through                                                                                                    |
| Timeo<br>🔲 Turi                                             | ut for Detecting Video Lost: 10 seconds                                                                                                    |
|                                                             | Apply                                                                                                    |
| USB (                                                       | iver IP                                                                                                    |
| 🗹 Ena                                                       | ble USB over IP                                                                                                    |
|                                                             | tion Mode:                                                                                                    |
| Opera                                                       | the select mode (Decommonded, choose one actually section read-)                                                                                                    |
| Opera                                                       | Auto Select mode (Recommanded, choose per network casting mode)                                                                                                    |
| Opera<br>Opera                                              | Auto serect mode (recommanded, choose per network casting mode)<br>Active on link (Unicast network's default mode)<br>Active per request (Multicast network's default mode) |
| Opera<br>Opera<br>Opera<br>Opera<br>Opera<br>Opera<br>Opera | Active on link (Unicast network's default mode)<br>Active per request (Multicast network's default mode)<br>                                                                |

## Setup the video output and USB extension mode for Receiver

| 🗹 Ena | ole Video over IP                                                                                                    |
|-------|----------------------------------------------------------------------------------------------------|
| 🗹 Ena | ole Video Wall                                                                                                    |
| Maxim | um Bit Rate: Best Effort                                                                                                    |
| Maxim | um Frame Rate: Capture up to 100% of frames                                                                                                    |
|       |                                                                                                    |
|       |                                                                                                    |
|       | Apply                                                                                                    |
| USB o | over IP                                                                                                    |
| 🗹 Ena | ble USB over IP                                                                                                    |
| Opera | tion Mode:                                                                                                    |
| 0     | Auto select mode (Recommanded, choose per network casting mode)                                                                                              |
| 0     | Active on link (Unicast network's default mode)<br>Active per request (Multicast network's default mode)                                                     |
| Compa | tibility Mode:                                                                                                    |
|       | Aouse not responding well (Check when USB mouse responding is slow and quee<br>(/M over IP (Uncheck when mouse/keyboard/touch panel not working as expected) |

#### 7.4.1 [Video over IP]: Setup the video output mode

- Enable Video over IP: Check to enable video extension over IP
- Enable Video Wall: Check to enable the video extension for building up video wall
- **Enable EDID Copy:** This function is limited to copy just one of the receivers.
- Scaler Output Mode: Select the required scaler output mode or select "customize" and input 8 Hex values for more video output resolution and refresh rate selections.
- 1) 8000004: HD 720p60
- 2) 81000061: WXGA 1366x768@60
- 3) 81000040: WXGA+ 1440x900@60
- 4) 81000051: WUXGA 1920x1200@60
- 5) 8100003C: SXGA+ 1400x1050@60
- **Timeout for Detecting Video Lost:** Set the amount of time before the monitor turns off when a loss of video is detected

#### **Customize Scaler Output Mode for Receiver**

| stem Video Wall                                                                             | Network Functions                                                                                                    |
|---------------------------------------------------------------------------------------------|----------------------------------------------------------------------------------------------------|
| Video over IP                                                                               |                                                                                                    |
| 🖲 Enable Video over                                                                         | ІР                                                                                                    |
| 🖉 Enable Video Wall                                                                         |                                                                                                    |
| Copy EDID from th                                                                           | is Video Output (Default disabled under multicast mode)                                                                                      |
| Scaler Output Mode:                                                                         | Pass-Through  Pass-Through                                                                                                    |
| Timeout for Detectin                                                                        | Full HD 1080p50<br>Full HD 1080p50<br>Ultra HD 2160p30<br>Ultra HD 2160p25                                                                   |
| Turn off screen on                                                                          | Customize                                                                                                    |
|                                                                                             | Apply                                                                                                    |
| UCD over TD                                                                                 |                                                                                                    |
| USB OVER IP                                                                                 |                                                                                                    |
| Enable USB over I                                                                           |                                                                                                    |
| Operation Mode:                                                                             |                                                                                                    |
| <ul> <li>Auto select model</li> <li>Active on link (</li> <li>Active per require</li> </ul> | <b>le</b> (Recommanded, choose per network casting mode)<br>Unicast network's default mode)<br><b>est</b> (Multicast network's default mode) |

• Customize Scaler Output Mode for Receiver

| vstem Video Wall     | Network Functions                    |                         |
|----------------------|--------------------------------------|-------------------------|
| Video over IP        |                                      |                         |
|                      | IP                                   |                         |
|                      |                                      |                         |
| Copy EDID from th    | is Video Output (Default disable     | d under multicast mode) |
| Scaler Output Mode:  | Pass-Through 🔻                       |                         |
|                      | Pass-Through                         |                         |
| Timeout for Detectin | Ultra HD 2160p30<br>Ultra HD 2160p25 | -                       |
| Turn off screen on   | Customize                            |                         |
|                      |                                      |                         |
|                      |                                      |                         |

#### • Timeout for Detecting Video Lost

| Video over IP                    |               |       |
|----------------------------------|---------------|-------|
| 🖲 Enable Video over IP           |               |       |
| 🖲 Enable Video Wall              |               |       |
| Scaler Output Mode: Pass-Through | •             |       |
| Timoout for Dotacting Video Lact | 10 councile   |       |
|                                  | 10 seconds    |       |
| Turn off screen on video lost    | 5 seconds     |       |
|                                  | 10 seconds    |       |
|                                  | 20 seconds    |       |
|                                  | 30 seconds    | Apply |
|                                  | 60 seconds    | -     |
|                                  | Never Timeout |       |

7.4.2 [USB over IP]: Setup the USB extension mode

- Enable USB over IP: Check to enable USB extension mode over IP
- **Operation Mode:** Including "auto select mode", "active on line" and "active per request" modes for option.
- **Compatibility Mode:** Check to enable USB keyboard, USB mouse transmission mode.

| 🕑 En | able USB over IP                                                              |
|------|-------------------------------------------------------------------------------|
| Oper | ation Mode:                                                                   |
| ۲    | Auto select mode (Recommanded, choose per network casting mode)               |
| C    | Active on link (Unicast network's default mode)                               |
| C    | Active per request (Multicast network's default mode)                         |
| Com  | patibility Mode:                                                              |
|      | K/M over IP (Uncheck when mouse/keyboard/touch panel not working as expected) |
|      | Apply                                                                         |

7.4.3 [Serial over IP]: set up the serial extension mode
Select Type 2 as operation mode

- Set up the baud rate for Type 2. D

#### Serial Over IP

| Enable Serial ove    | r IP             |                |           |           |  |
|----------------------|------------------|----------------|-----------|-----------|--|
| Operation Mode:      |                  |                |           |           |  |
| Type 1 (Need         | extra control in | nstruction. Fo | r advance | d usage.) |  |
| Type 2 (Recon        | nmanded. Dum     | b redirection  | )         |           |  |
| Type 1 guest         | mode             |                |           |           |  |
| - Type I guest       | linoue           |                |           |           |  |
| Baudrate Setting for | r Type 2:        |                |           |           |  |
|                      |                  |                |           |           |  |
| Baudrate:            | 115200           | •              |           |           |  |
| Data bits:           | 8                | •              |           |           |  |
|                      |                  |                |           |           |  |
| Parity:              | None             | •              |           |           |  |
| Stop bits:           | 1                | •              |           |           |  |
|                      |                  |                |           |           |  |

#### **Broadcast Mode Setting**

| Multicast     | Unicast          |                   |               |       |       |
|---------------|------------------|-------------------|---------------|-------|-------|
| Auto select   | USB operation mo | de ner casting m  | ode (recomma  | nded) |       |
| - Auto Sciece | oob operation no | de per custing in | oue (reconnic | ideu) |       |
|               |                  |                   |               |       | Apply |
|               |                  |                   |               |       | Арріу |

## 8. BROADCAST CONFIGURATION SETTING

There are some examples to show the setup for unicast, multicast, matrix and video wall. Broadcast setting including unicast and multicast

#### 8.1 Multicast:

To enable the USB interactive devices controlled by turns, please check "Auto select USB operation mode per casting mode"

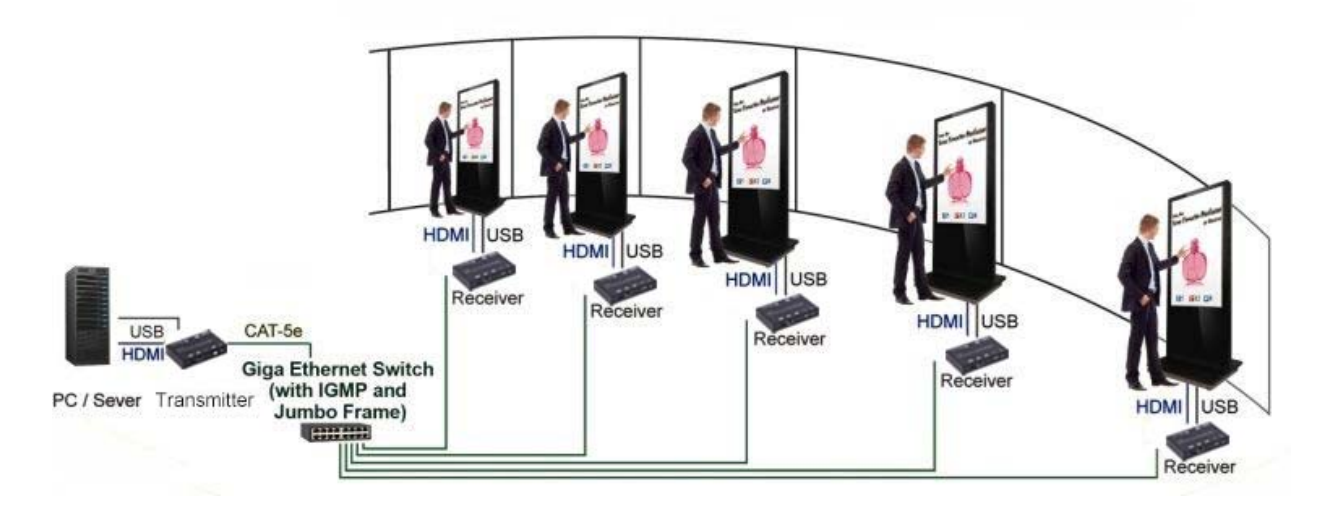

#### 8.2 Unicast:

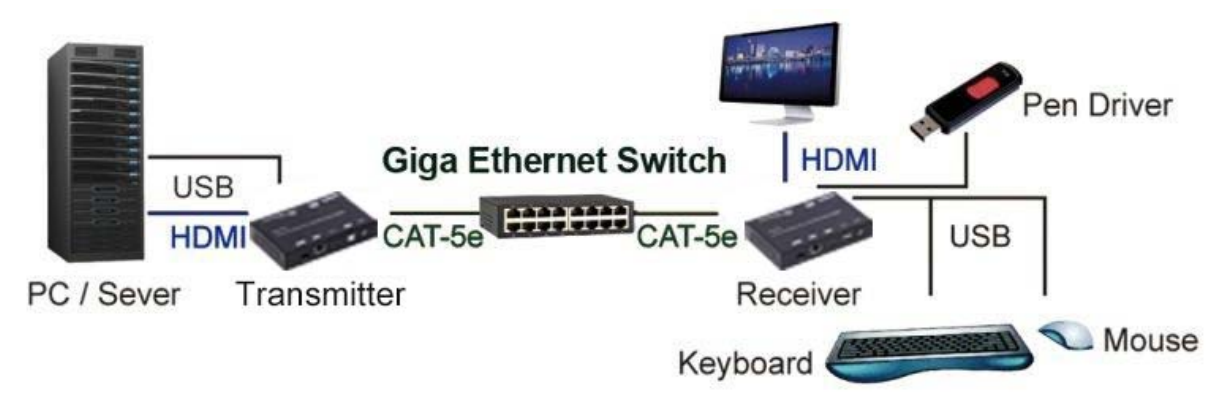

#### 8.3 Matrix:

Install multiple transmitters and set the ID of these transmitters individually, then edit the group of transmitters and receivers. The corresponding receivers will output the video from the transmitter belonging to the same group ID.

| HDMI KVM Extender Over Ethernet /Fiber           | HDMI KVM Extender Over Ethernet /Fiber |
|--------------------------------------------------|----------------------------------------|
| Receiver                                         | Transmitter                            |
|                                                  |                                        |
| TX + RX Operation                                | TX + RX Operation                      |
| Wash                                             | Mode                                   |
| IR-RX IR-TX III-TX IIIIIIIIIIIIIIIIIIIIIIIIIIIII | IR.RY ID.TY                            |

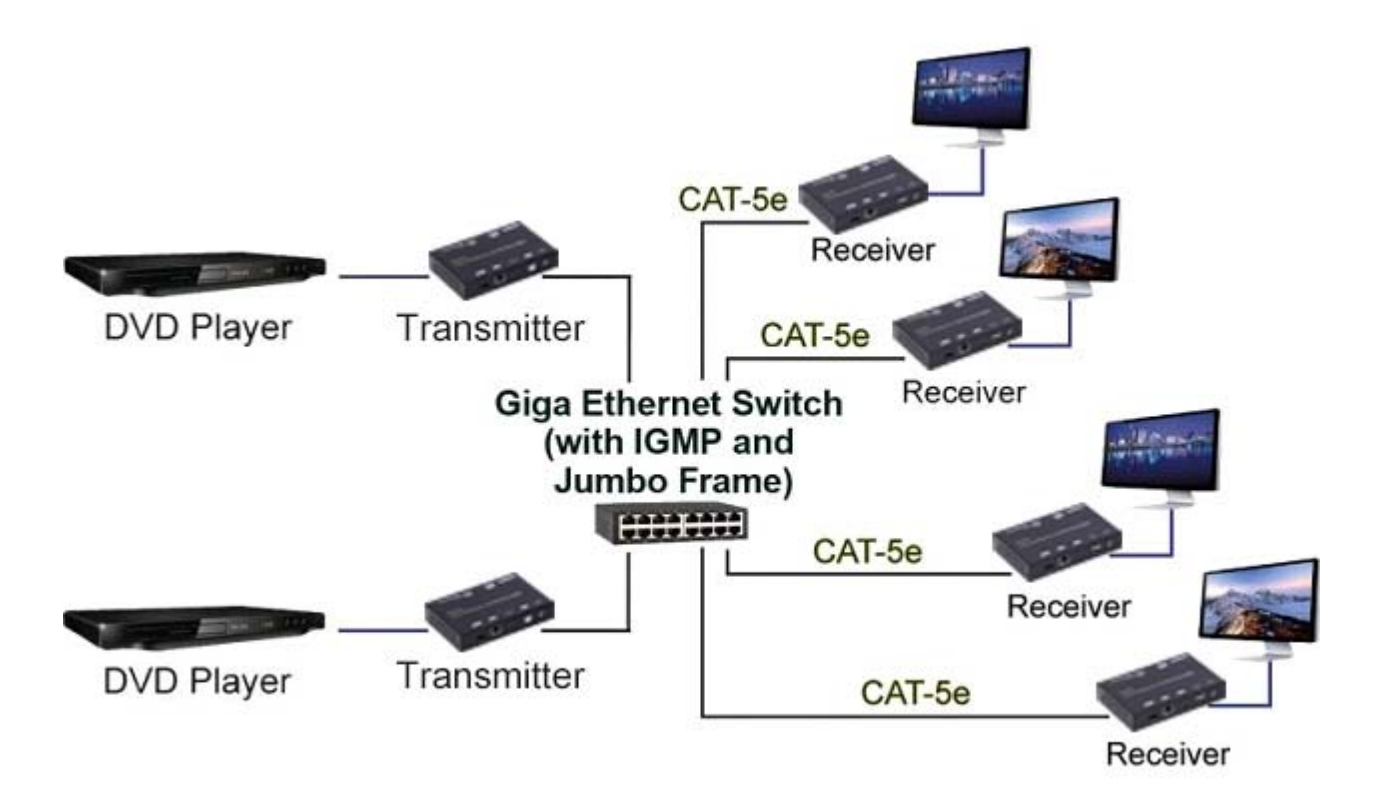

#### 8.4 Video wall:

A 3X5 (row x column) video wall setting example is shown here for reference. In multicast and matrix application mode, access the web user interface of the corresponding receiver to setup.

#### 8.4.1 (Basic Setup)

Please refer to "Section 6.2.1 Basic setup" and follow the steps as below.

Step1: Set up the vertical monitor count to "3"

Step 2: Set up the horizontal monitor count to "5"

Step 3: Set up the row position of the monitor to 0

Step 4: Set up the column of the monitor to 0

Step 5: Apply the setting to the extender system

The administrator can complete each Extender position setting after following step 5 above, and then following the above steps to set the other extenders to the rest of the row and column positions from 0x1, 0x2, 0x3 to 3x5

After the basic setup of the video wall, please access the advanced setup to proceed to other detailed settings of the video output.

#### 8.4.2 Advanced Setup

Select the monitor you want to control. The one you select will show "This" in green in video wall matrix layout. Take below diagram for example, the monitor we select to control here is the monitor in the upper left corner.

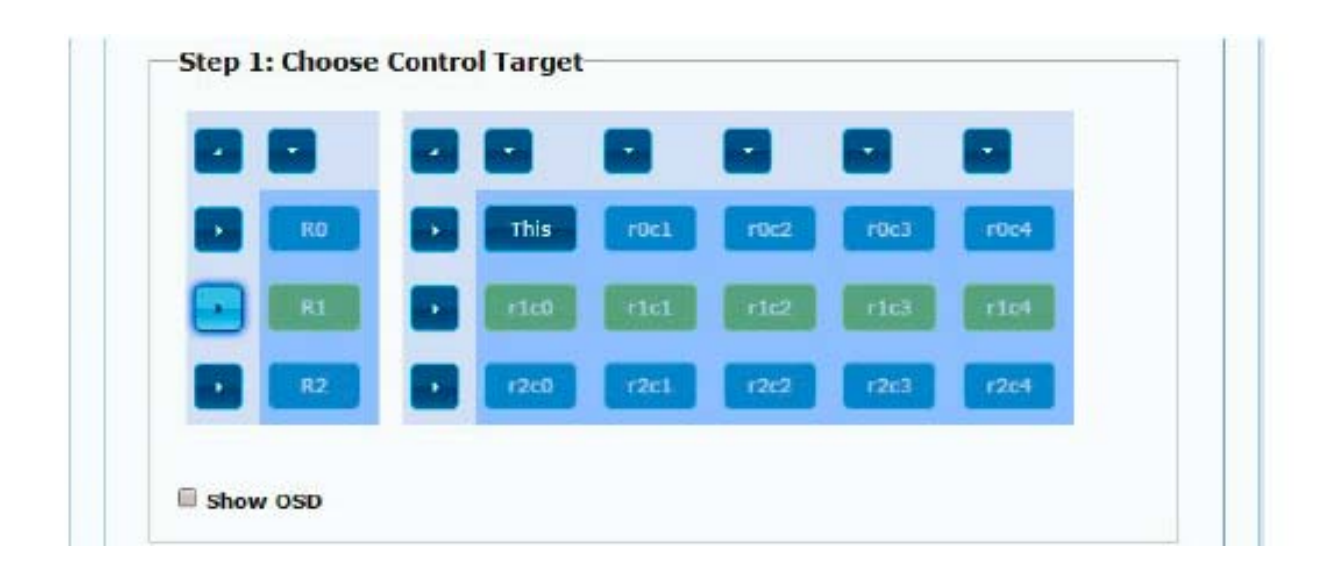

#### Example for the video wall control

Here's the diagram of the actual video wall layout showing the selected monitor in the upper left corner with green outline.

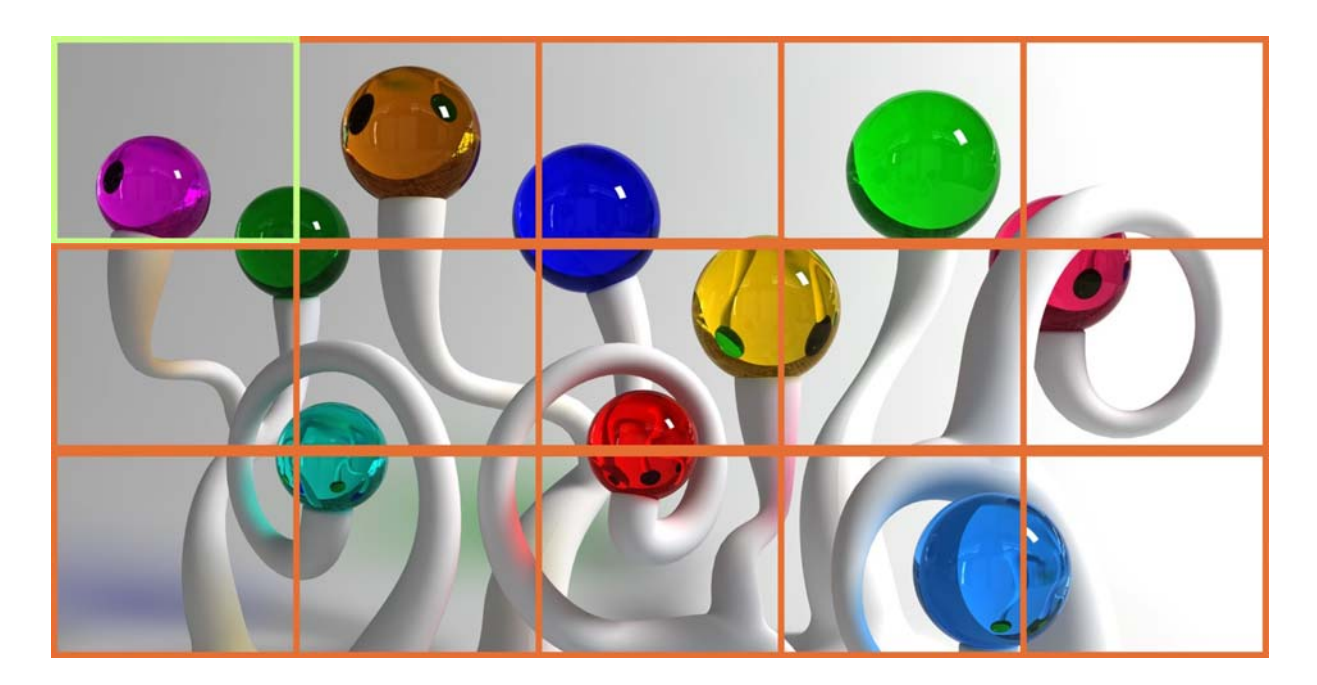

Return to the previous setup of video wall quickly when the incorrect operation has been input

| Reset to Basic Setup: |       |
|-----------------------|-------|
|                       | Reset |

#### Reset

Adjust the horizontal position of the video output, "Left/Right Shift", the selected monitor to adjust is shown with green outline.

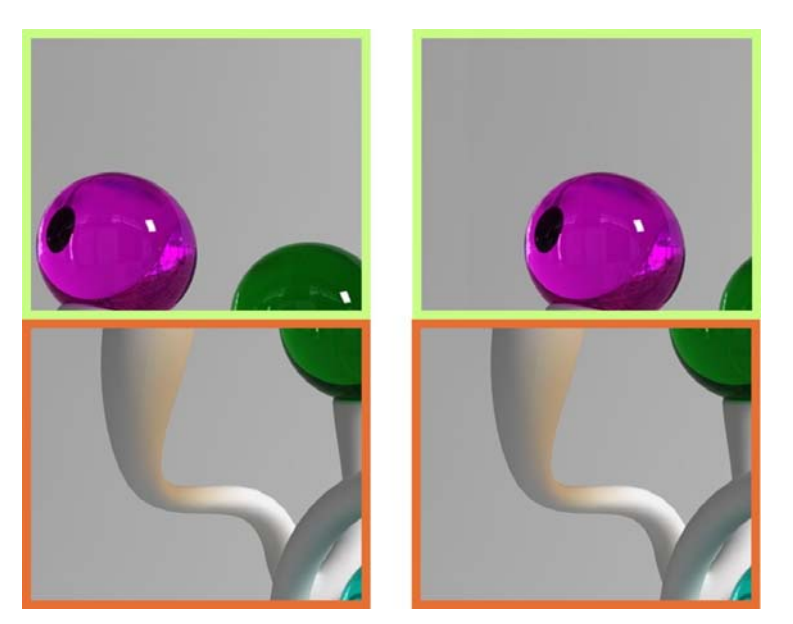

Adjust the vertical position of the video output, "Up/Down Shift", the selected monitor to adjust is shown with green outline.

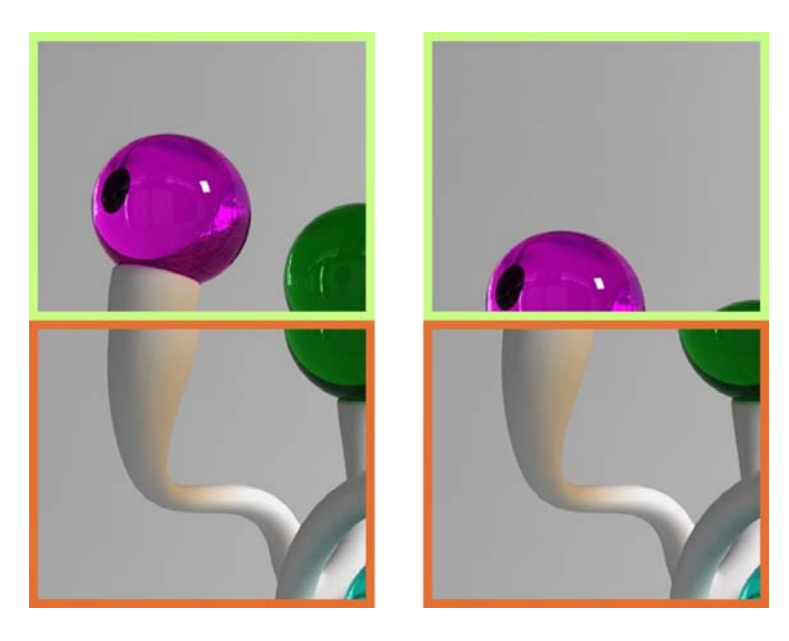

Horizontal Scale Up: To scale up the video output horizontally as the monitor shown with green outline

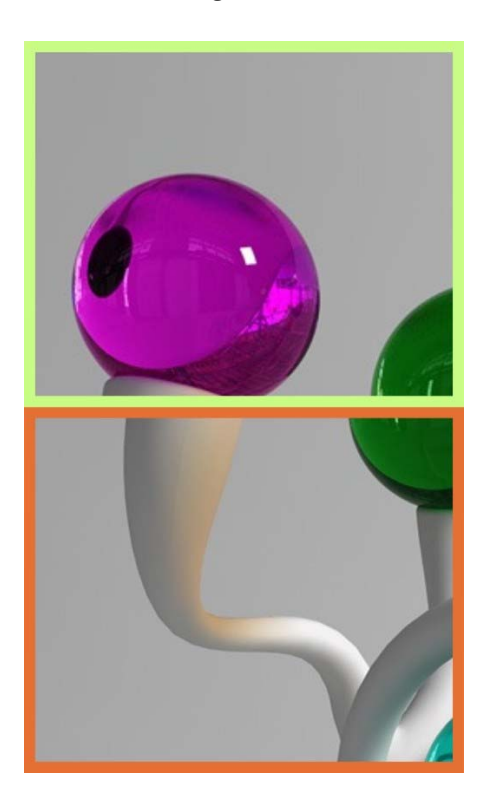

Vertical Scale Up: To scale up the video output vertically as the monitor shown with green outline

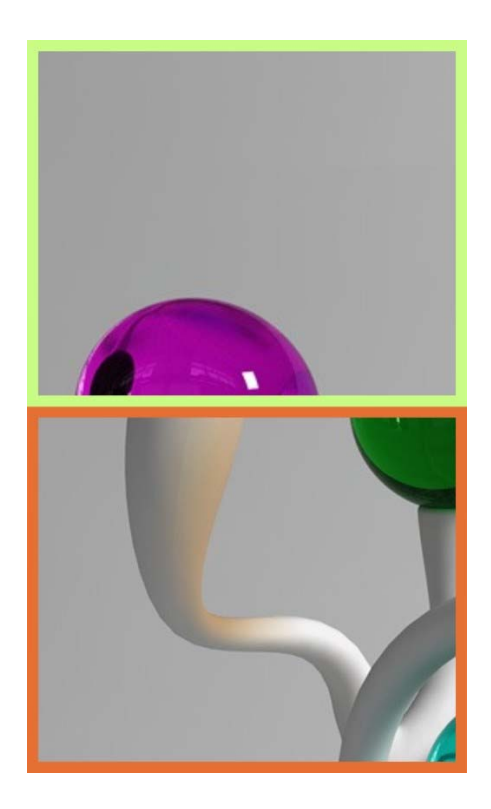

## SPECIFICATIONS

## Local Unit

- Compatible with a USB computer with Ultra-HD HDMI output.
- Multiplatform support: Windows 7/8/10/11, Windows Server 2008/2012/2016/2019/2022, Linux, FreeBSD, and MAC OS 10/11/12/13.
- One female HDMI connector.
- One female USB Type B connector.
- Two female 3.5mm ports for connecting an IR emitter and receiver (included).
  - IR frequency: 38kHz to 56kHz
- 3-pin screw terminal for RS232.
  - Supports full-duplex RS232 up to 115200 baud.
- One female RJ45 port for sending/receiving high definition video/audio, USB, RS232, and IR signals.
- One SFP receptacle fiber extension not supported at this time.
- DIP switch for specifying unit ID.

## Remote Unit

- One female HDMI connector.
  - Supports Ultra-HD 4Kx2K resolutions to 3840x2160
     @30Hz, HDTV resolutions to 1080p, and up to 1920x1200 (WUXGA).
  - Supports embedded digital audio through HDMI compatible TVs or audio receivers.
- Two female USB 2.0 Type A connectors for keyboard, mouse, flash drive, or touchscreen display.
  - Keyboard and mouse are hot-pluggable.
- Two female 3.5mm ports for connecting an IR emitter and receiver (included).
  - IR frequency: 38kHz to 56kHz
- 3-pin screw terminal for RS232.
  - Supports full-duplex RS232 up to 115200 baud.
- One female RJ45 port for sending/receiving high definition video/audio, USB, RS232, and IR signals.

- One SFP receptacle fiber extension not supported at this time.
- DIP switch for specifying unit ID.

## Power

- Power over Ethernet: With a switch that supports PoE, a power supply is not required at the local or remote unit.
  - Compliant with IEEE 802.3af, class 0 standards.
- Local and remote unit:
  - Input: 100 to 240 VAC at 50 or 60 Hz via AC adapter (included).
  - Output: 5VDC, 2A

## Dimensions

• WxDxH (in): 6.30x4.06x1.18 (160x103x30 mm).

## Environmental

- Operating temperature: 23 to 95°F (-5 to 35°C).
- Storage temperature: 14 to 140°F (-10 to 60°C).
- Operating relative humidity: 5 to 90% non-condensing RH.

## **Regular Approvals**

• CE, FCC, RoHS

## Max Distance

- 394 feet over CAT5e/6/6a/7 cable.
- Cascade network switches to extend the length long distances.

#### WARRANTY

The warranty period on this product (parts and labor) is two (2) years from the date of purchase. Please contact Network Technologies Inc at (800) 742-8324 (800-RGB-TECH) or (330) 562-7070 or visit our website at http:// www.networktechinc.com for information regarding repairs and/or returns. A return authorization number is required for all repairs/returns.